# How to Calculate the Significant Caries Index (SiC Index)

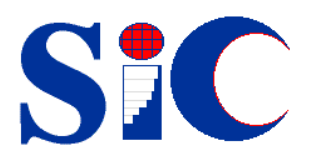

- > without computers
- $\succ$  with computers
- ➢ with Internet

Dr Makiko Nishi Prof. Douglas Bratthall Dr Jayanthi Stjernswärd

WHO Collaborating Centre Faculty of Odontology, University of Malmö, Sweden

PDF Vers. 1.0; 2001-03-6

# Contents

| Τŀ | ie Significant Caries Index                                                 | 3  |
|----|-----------------------------------------------------------------------------|----|
|    | Introduction                                                                | 3  |
|    | References                                                                  | 4  |
| A. | How to calculate the SIC Index - with or without computer                   | 5  |
|    | For a data set consisting of individual DMFT values                         | 5  |
|    | For a set of data with breakdown of DMFT according to number of individuals | 7  |
| B. | IF YOU ARE AN INTERNET USER AND HAVE EXCEL® IN YOUR COMPUTER                | 9  |
|    | For a data set consisting of individual DMFT values                         | 11 |
|    | For a set of data with breakdown of DMFT according to number of individuals | 12 |
|    | Further usage of this Web page                                              | 13 |
| C. | IF YOU ARE <u>NOT</u> AN INTERNET USER BUT HAVE EXCEL® IN YOUR COMPUTER     | 18 |
|    | For a data set consisting of individual DMFT values                         | 18 |
|    | For a set of data with breakdown of DMFT according to number of individuals | 30 |
|    |                                                                             |    |

Though this booklet outlines alternative ways to calculate the Significant Caries Index, the quickest and the most direct method is presented in Chapter "B. IF YOU ARE AN INTERNET USER AND HAVE EXCEL® IN YOUR COMPUTER...", page 9.

Address for Correspondence: Prof. Douglas Bratthall WHO Collaborating Centre Faculty of Odontology, Malmö University Carl Gustafs Väg 34, SE-214 21 Malmö, Sweden Fax: +46 - 40 6658529; Tel: +46 - 40 6658527 E-mail: Douglas.Bratthall@od.mah.se

# The Significant Caries Index

# Introduction

In 1981 the World Health Assembly of the WHO declared that the global goal for oral health by the year 2000 should be that the DMFT for the 12-year-olds should not exceed 3, in all the countries. Over a period of twenty years, nearly 70% of the countries in the world have succeeded in achieving this goal, or have never exceeded this borderline value<sup>1)</sup>.

Certainly these facts reflect a great achievement in the improvement of oral health. However, a detailed analysis of the caries situation in many countries show that there is a skewed distribution of caries prevalence - meaning that a proportion of 12-year-olds still has high or even very high DMFT values even though a proportion is totally caries free. Clearly, the mean DMFT value does not accurately reflect this skewed distribution leading to incorrect conclusion that the caries situation for the whole population is controlled while in reality several individuals still have caries.

A new index called the 'Significant Caries Index' (SiC) was proposed in the year  $2000^{2}$ , in order to bring attention to those individuals with the highest caries scores in each population. The SiC Index is the Mean DMFT of the one third of the study group with the highest caries score. The index is used as a complement to the mean DMFT value.

To calculate Significant Caries Index:

- Sort the individuals according to their DMFT
- Select the one third of the population with the highest caries values
- Calculate the Mean DMFT for this subgroup.

Simultaneously, a new oral health goal was proposed that, by the year 2015, the SiC Index should be less than 3 DMFT among the 12-year-olds, globally. When a country has reached this goal, the proposed idea is to look at provinces, districts, cities or parts of districts/cities, so that in any defined population, the SiC Index is higher than 3 DMFT. This means that it will be necessary to calculate the SiC Index at several administrative levels, hence a need for a booklet that outlines some ways to calculate this index.

Considering the wide range of information technology available in this new millennium, the aim of this booklet is therefore to provide assistance in calculating the SiC Index under different situations. It starts with a presentation of very basic methods that can be carried out with or without the computer. Then, more convenient and direct ways are provided, which uses the Internet with the Excel® program. For non-Internet users, we have described as to how to use the Excel® functions in the calculation of this new index.

#### References

1. Updates on epidemiological data and SiC Index will continuously be added under this Internet address: http://www.whocollab.od.mah.se/index.html

2. Bratthall D, Introducing the Significant Caries Index together with a proposal for a new global oral health goal for 12-year-olds. Int Dent J 2000, **50:** 378-384.

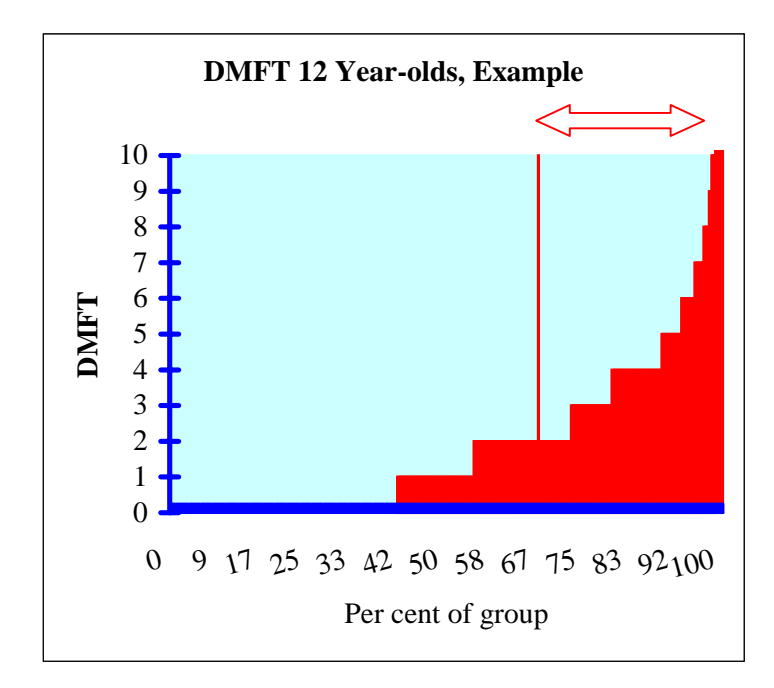

The graph shows caries data for a population, expressed as frequency distribution. In this example, about 45 % are caries free (DMFT=0). The mean DMFT is 1.91, and the Significant Caries Index is 4.61. Arrow and vertical line indicate the individuals that are included in the calculation of the index.

# A. How to calculate the SiC Index - with or without computer

To calculate the SiC Index, the original set of data must be presented as the DMFT distribution in a population or in a group. There are two ways to express the DMFT distribution. In one order, the data set contains individual DMFT values. It means that the population is described such as "individual no. 1 has 0 DMFT, individual no. 2 has 0 DMFT, individual no. 3 has 2 DMFT", and so on.

In the other order, the data are already grouped, such as "10 persons have 0 DMFT, 11 persons have 1 DMFT, 7 persons have 2 DMFT", and so on. Though both orders can be changed to each other, this booklet will show separately how to calculate the SiC Index without changing the way the data is presented.

# For a data set consisting of individual DMFT values

# Calculating the Mean DMFT

You have a data set of individual DMFT values. Calculate the sum of all the DMFT values. Then, divide this sum by the total number of individuals to obtain the Mean DMFT (for comparison, the Mean DMFT is usually presented together with the SiC Index.

| Indiv. no. | DMFT |
|------------|------|
| 1          | 0    |
| 2          | 0    |
| 3          | 2    |
| 4          | 1    |
| 5          | 0    |
| 6          | 5    |
| 7          | 0    |
| 8          | 14   |
| 9          | 2    |
| 10         | 0    |
| 11         | 3    |

The sum of the DMFT values: 0+0+2+1+0+5+0+14+2+0+3=27

The total number of individuals: 11

The average of the DMFT values: 27/11=2,4545...

Result: the Mean DMFT: 2,45

(There are seldom reasons to present the DMFT value with more than two decimals, often one decimal is enough, in this case thus 2,5.)

Please observe: To facilitate understanding of the methods we present calculations for very small populations in this booklet, like 11 individuals only in the example above. In reality much larger samples are of course needed to get a representative result.

## Calculating the SiC Index

Examine how many individuals there are in 'the one third of the population'. Round the result to get the number of the subgroup for the SiC Index.

The value of the one third in the given example: 11/3=3.6666...

The rounded number of the subgroup: 4

(When the total number of a population cannot be divided by 3, count fractions of .5 and over as units and cut away the rest.)

Sort the data numerically and select the one third of the population with the highest DMFT values.

| DMFT | ]          |
|------|------------|
| 0    |            |
| 0    |            |
| 0    |            |
| 0    |            |
| 0    |            |
| 1    |            |
| 2    |            |
| 2    | h          |
| 3    | ll         |
| 5    | ] <b>(</b> |
| 14   | J          |

The DMFT values in the selected subgroup: 2, 3, 5, 14

Add each DMFT value in the subgroup.

The sum of the DMFT values in the subgroup: 2+3+5+14=24

Divide this sum by the total number of individuals in the subgroup to get the SiC I ndex.

The average of the DMFT values in the subgroup: 24/4=6

Result: the SiC Index of this population: 6.0

### For a set of data with breakdown of DMFT according to number of individuals

#### Calculating the Mean DMFT

| DMFT  | number |
|-------|--------|
| 0     | 10     |
| 1     | 11     |
| 2     | 7      |
| 3     | 6      |
| 4     | 4      |
| 5     | 3      |
| 6     | 3      |
| 7     | 2      |
| 8     | 1      |
| 9     | 1      |
| 10    | 0      |
| 11    | 1      |
| 12    | 1      |
| total | 50     |

In this example, you have the data as a breakdown of DMFT - for example, 10 individuals have DMFT 0, 11 persons have 1 DMFT etc.

Multiply each DMFT index by the corresponding number of persons and add the sum all:  $(0^{*}10)$ +  $(1^{*}11)$ +  $(2^{*}7)$ +  $(3^{*}6)$ +  $(4^{*}4)$ +  $(5^{*}3)$ +  $(6^{*}3)$ +  $(7^{*}2)$ +  $(8^{*}1)$ +  $(9^{*}1)$ +  $(10^{*}0)$ +  $(11^{*}1)$ +  $(12^{*}1)$  =146

Divide this result by the total number of individuals in the population: 146/50=2.92

Result: the Mean DMFT: 2.9

### Calculating the SiC Index

At first, calculate how many individuals there are in 'the one third of the population'. Round the result to get the number of the subgroup that will form the basis for the SiC Index.

The value of the one third: 50/3=16.66...

The number of individuals in the subgroup: 17

Find this number of persons starting from the highest DMFT value (in our example DMFT=12).

| 1 (with DMFT 12) +1 (with DMFT 11, etc) +0 +1 +1 +2 |
|-----------------------------------------------------|
| +3 +3 +4= 16                                        |

| DMFT  | number | cumul.    |
|-------|--------|-----------|
| 0     | 10     |           |
| 1     | 11     |           |
| 2     | 7      |           |
| 3     | 6      | plus 1=17 |
| 4     | 4      | 16        |
| 5     | 3      | 12        |
| 6     | 3      | 9         |
| 7     | 2      | 6         |
| 8     | 1      | 4         |
| 9     | 1      | 3         |
| 10    | 0      | 2         |
| 11    | 1      | 2         |
| 12    | 1      | 1         |
| total | 50     |           |

To get the predetermined value 17, one person from the group with DMFT3 is needed.

For the individuals as selected above, multiply each DMFT value with the corresponding number of individuals and add the sum all. This is the sum of the DMFT values in the subgroup.

The sum of the DMFT values in the subgroup: (1\*3)+ (4\*4)+ (5\*3)+ (6\*3)+ (7\*2)+ (8\*1)+ (9\*1)+ (10\*0)+ (11\*1)+ (12\*1) =106

Divide this sum by the number of individuals in the subgroup to get the average of the DMFT values in the selected subgroup: 106/17=6.23...

Result: the SiC Index of this population: 6.2

(If you are using a spreadsheet program, these calculations can of course be done in the program)

Please observe: If you have the distribution in percentage, you can also apply this method. However, the value of the SiC Index may be slightly different from the true value because of the rounding procedure.

B. If you are an Internet user and have Excel® in your computer...

http://www.whocollab.od.mah.se/expl/siccalculation.xls

This is an address of the Web page, where you can obtain the Mean DMFT and the SiC Index very easily. Please go to this page.

*Note: To see the above page, please use the Internet Explorer and <u>not</u> the Netscape Communicator.* 

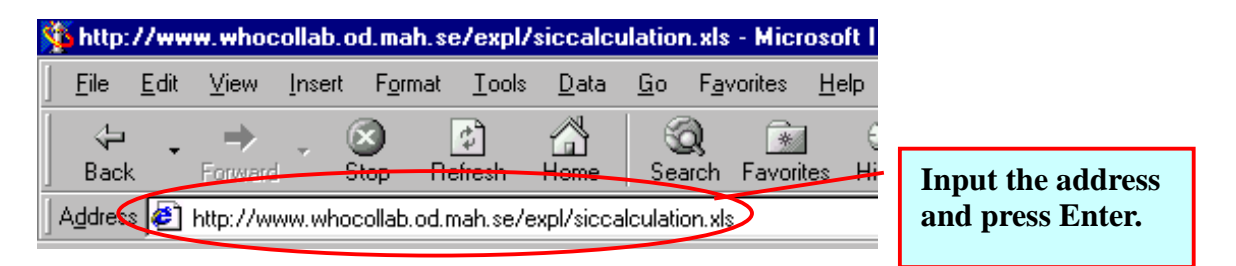

You will see this information box before you can view the page.

| 📲 Micro | soft Excel                                                                                                    |                                            | ×             |
|---------|----------------------------------------------------------------------------------------------------|--------------------------------------------|---------------|
| •       | The workbook you are opening contains macros. Some macros may contain h<br>If you are sure this workbook is from a trusted source, click Yes. If you are not<br>from running, click No. | armful viruses.<br>sure and want to prever | nt any macros |
|         | Yes No Cancel                                                                                                    |                                            |               |
|         |                                                                                                    | Click here.                                |               |

It says that **Macros** may contain viruses. Click **Yes** button. (If you will find viruses in your computer, they have not come from this program).

Now you can see the page.

| <u> </u>    | ile <u>E</u> dit              | ⊻iew <u>I</u> n           | isert F <u>o</u> rm            | iat <u>T</u> ools                       | <u>D</u> ata <u>(</u>            | <u>G</u> o F <u>a</u> v | orites | <u>H</u> elp        |                                |                                   |                         |                 |
|-------------|-------------------------------|---------------------------|--------------------------------|-----------------------------------------|----------------------------------|-------------------------|--------|---------------------|--------------------------------|-----------------------------------|-------------------------|-----------------|
|             | ∜⊐ .<br>Back                  | →<br>Forward              | Stop                           | 🕼<br>Refresh                            | Home                             | Q<br>Search             | Favor  | ] 🛛 🌀<br>ites Histo | ) jj<br>ry Tool                | <mark>I</mark> Mail<br>s Mail     | <b>S</b><br>Print       | Edit            |
| Ag          | įdress 🦉                      | http://www.               | whocollab.                     | od.mah.se/e                             | xpl/siccalc                      | ulation.xls             |        |                     |                                |                                   |                         |                 |
|             | C7                            | •                         | =                              | 0                                       |                                  |                         |        |                     |                                |                                   |                         |                 |
|             | A                             | В                         | C                              | D                                       | E                                | F                       |        | G                   | Н                              | I                                 | J                       | K               |
| 1           |                               | For a data                | set consis                     | ting of indi                            | vidual DM                        | FT                      | ն      | For a set of        | data with l                    | breakdown                         | of DMFT                 | according       |
| 2<br>3<br>4 | Significan<br>Caries<br>Indez | Change the<br>and you wil | e values of DN<br>Lobtain mean | MFT in Colum<br>DMFT and S              | in C to your o<br>iC of your dat | wn data,<br>a.          | _      | Cha                 | nge number of<br>data, and you | individuals to<br>will obtain the | correspond<br>mean DMFT | to your<br>Fand |
| 5           |                               |                           | (For example                   | e)                                      |                                  |                         |        |                     | (For example                   | 9)                                |                         |                 |
| 6           |                               | individual no.            | DMFT                           | mean DMFT                               | SiC                              |                         |        | DMFT                | number                         | mean DMFT                         | SiC                     |                 |
| 7           |                               | 1                         | 0                              | 2.45454545                              | 6                                |                         |        | 0                   | 10                             | 2.92                              | 6.23529412              | 2               |
| 8           | -                             | 2                         | U 2                            |                                         | T                                |                         |        | 1                   | 11                             | 1                                 |                         |                 |
| 10          |                               | 4                         | 1                              |                                         |                                  |                         |        | 3                   | 6                              |                                   |                         | 1               |
| 11          |                               | 5                         | 0                              | Mean ual                                | resents<br>le of data            |                         |        | 4                   | 4                              | This cell p<br>Mean ual           | resents<br>le of data   | $\mathbf{N}$    |
| 12          |                               | 6                         | 5                              | entered ur                              | der DMFT                         |                         |        | 5                   | 3                              | entered ur                        | nder                    |                 |
| 13          |                               | 7                         | 0                              | in Column                               | C.                               |                         |        | 6                   | 3                              | DMFT an                           | dnumber                 | $\rightarrow$   |
| 14          | -                             | 8                         | 14                             |                                         |                                  |                         |        | 7                   | 2                              | of individu                       | ials in                 | This cell p     |
| 16          | -                             | 10                        |                                |                                         | This cell                        | presents                |        | 9                   | 1                              | Columns                           | G and H.                | the value       |
| 17          |                               | 11                        | 3                              | Į – – – – – – – – – – – – – – – – – – – | the value                        | for                     |        | 10                  | 0                              |                                   |                         | - Significan    |
| 18          |                               | 12                        | :                              |                                         | Significat                       | nt Caries<br>red on     |        | 11                  | 1                              |                                   |                         | data in Co      |
| 19          |                               | 13                        | :                              |                                         | data in C                        | olumn C.                |        | 12                  | 1                              |                                   |                         | G and H.        |
| 20          |                               | 14                        | :                              |                                         |                                  |                         |        | 13                  | 0                              |                                   |                         |                 |
| 21          |                               | 15                        |                                |                                         |                                  |                         |        | 14                  |                                |                                   |                         |                 |
| 23          |                               | 10                        |                                |                                         |                                  |                         |        | 16                  | 0                              |                                   |                         |                 |
| •           | Start 🛛 🤅                     | 🦲 🗊 📉                     | 🚿 » ]                          | 🏂 http:/                                | /www.wh                          | ocolla                  |        |                     | NP                             | ៰⊴}⊻ৣ⊲                            | ,<br><b>₩</b> 4: 1      | '<br>0:58 AM    |

There are two tables. One is for a data set consisting of individual DMFT values (Columns B-E). The other is for a set of data with breakdown of DMFT according to number of individuals (Columns G-J).

In the tables, the examples are the same as in the preceding chapter, "A. How to calculate the SiC Index - with or without computer". Therefore you can see the same values of the Mean DMFT and the SiC Index now.

### For a data set consisting of individual DMFT values

In the left table, in Column B, you can see numbers for the individuals ('patient' 1 ....1000...etc). Column C is for their corresponding DMFT values. The Mean DMFT for the entered data is found in Cell D7, and the SiC Index for the same group in Cell E7.

| <u> 🏠</u> h   | ttp://w                                                          | ww.w            | hoco             | ollab.od            | l.mah.s               | e/expl/            | siccalcu         | ulation          | .xls - Mic             | roso          | oft Intern    | et Ex |
|---------------|------------------------------------------------------------------|-----------------|------------------|---------------------|-----------------------|--------------------|------------------|------------------|------------------------|---------------|---------------|-------|
| ] <u>E</u> i  | ile <u>E</u> dit                                                 | t <u>V</u> ie   | ew               | <u>I</u> nsert      | F <u>o</u> rmat       | <u>T</u> ools      | <u>D</u> ata     | <u>G</u> o       | F <u>a</u> vorites     | <u>H</u> e    | elp           |       |
| E             | ⟨⊐ ,<br>Back                                                     | For             | <b>→</b><br>ward | - C                 | )<br>op R             | 🔹<br>efresh        | Home             | Sea              | ) 📝                    | rites         | ()<br>History |       |
| Add           | Address 🙋 http://www.whocollab.od.mah.se/expl/siccalculation.xls |                 |                  |                     |                       |                    |                  |                  |                        |               |               |       |
|               | C7                                                               |                 | -                |                     | = 0                   |                    |                  |                  |                        |               |               |       |
|               | A                                                                |                 |                  | В                   |                       | С                  | D                | )                | E                      |               |               | F     |
| 1             |                                                                  |                 | Fo               | r a dat             | a set c               | onsist             | ing of i         | ndivi            | dual DN                | 1FT           | values        |       |
| 2<br>3<br>4   | Signifi<br>Cari<br>Inde                                          | cant<br>es<br>x | Ch<br>an         | iange th<br>d you w | ie value<br>vill obta | s of DN<br>in mean | IFT in C<br>DMFT | olumn<br>and Si  | C to you:<br>C of your | r owr<br>data | n data,       |       |
| 5             |                                                                  |                 |                  |                     | (For                  | example            | )                |                  |                        |               |               |       |
| 6             |                                                                  |                 | indiv            | idual n             | <u>. D</u> I          | MFT                | mean I           | MFT              | SiC                    |               |               |       |
| 7             |                                                                  |                 |                  |                     | 1                     | 0                  | 2.4545           | 45455            |                        | 6             |               |       |
| 8             |                                                                  |                 |                  |                     | 2                     | 0                  | ┞ ┡              |                  |                        | 1             |               |       |
| 9<br>10<br>11 |                                                                  |                 |                  |                     | 3<br>4<br>5           | 2<br>1<br>0        | This             | cell pr          | resents                |               |               |       |
| 12            |                                                                  |                 |                  |                     | 6                     | 5                  | Mea              | n valu<br>red un | e of data<br>der DMF   | гЦ            |               |       |
| 13            |                                                                  |                 |                  |                     | 7                     | 0                  | -in Co           | olumn            | C.                     |               | 1             |       |
| 14            |                                                                  |                 |                  |                     |                       | - 14               |                  |                  |                        |               | <u>\</u>      | _     |
| 16            |                                                                  |                 |                  | 1                   | 0                     | 0                  |                  |                  | This                   | cell p        | oresents      |       |
| 17            |                                                                  |                 |                  | 1                   | 1                     | 3                  | U.               |                  | the v                  | alue :<br>c   | for           |       |
| 18            |                                                                  |                 |                  | 1                   | 2                     |                    | ľ                |                  | Juda                   | ncan          | a Carries     |       |
| 19            |                                                                  |                 |                  | 1                   | 3                     |                    |                  |                  | date                   | in Co         | dumn C        |       |
| 20            |                                                                  |                 |                  | 1                   | 4                     | :                  |                  |                  | Gaba                   |               | lonui V.      |       |

When you enter your own data in Column C, instead of the example values, the Mean DMFT and the SiC Index will be immediately calculated.

| 5 |       | (          | (For exampl | )    |         | $\sim$     |    |  |
|---|-------|------------|-------------|------|---------|------------|----|--|
| 6 | indiv | ridual no. | DMFT        | mean | DMFT    | SiC        |    |  |
| 7 |       | 1          | 1           | 1.90 | 9738717 | 4.6142857: | 14 |  |
| 8 |       | 2          |             |      |         |            |    |  |
| 9 |       | 3          |             |      | l       |            | ١T |  |

## For a set of data with breakdown of DMFT according to number of individuals

In the right table, in Column G, you can see DMFT indices. Column H is for their corresponding numbers of individuals. The Mean DMFT for the entered data is found in Cell I7, and the SiC Index for the same group in Cell J7.

| plor           | er                          |                                                 |                                                  |                        | •             | W 🛛 🗉            | 🍳 🔍 🧭        |
|----------------|-----------------------------|-------------------------------------------------|--------------------------------------------------|------------------------|---------------|------------------|--------------|
| 。<br>可<br>pols | Mail F                      | Print Edit                                      |                                                  |                        |               |                  |              |
|                | G                           | H                                               | 1                                                | J                      |               | K                | L            |
| [.             | ror a set of<br>Chan<br>own | data with br<br>ge number of i<br>data, and you | reakdown of<br>individuals to<br>will obtain the | correspond<br>mean DMF | ac<br>to<br>T | your<br>and SiC. | umper of Ind |
|                | DMFT                        | (For example)                                   | mean DMFT                                        | SiC                    |               |                  |              |
|                | 0                           | 10                                              | 2.92                                             | 6.2352941              | 18            |                  |              |
|                | 1                           | 11                                              |                                                  |                        | 5             |                  |              |
|                | 2                           | 7                                               |                                                  |                        | /             |                  |              |
|                | 3                           | 6                                               | This cell pr                                     | esents                 |               |                  |              |
|                | 4                           | 4                                               | Mean valu                                        | e of data              |               |                  |              |
|                | 5                           | 3                                               | entered un                                       | der DMFT               |               |                  |              |
|                | 6                           | 3                                               | and numbe                                        | rof                    |               |                  |              |
|                | 7                           | 2                                               | individuals                                      | in                     |               | This cell prese  | nts          |
|                | × ×                         | 1                                               | Columns G                                        | and H.                 |               | the value for    |              |
|                | 10                          | 1                                               |                                                  |                        |               | Significant Ca   | ries         |
|                | 10                          | 1                                               |                                                  |                        |               | Index based or   | a            |
|                | 12                          | 1                                               |                                                  |                        |               | data in Colum    | ns G         |
|                | 13                          | 1                                               |                                                  |                        | _             | and H.           |              |
|                |                             |                                                 |                                                  |                        |               |                  |              |

When you enter the data set you have in Column H, instead of the example values, the Mean DMFT and the SiC Index will be immediately calculated.

|      | (For example) |             |             |  |
|------|---------------|-------------|-------------|--|
| DMFT | number        | mean DMFT   | SiC         |  |
| 0    | 173           | 1.909738717 | 4.614285714 |  |
| 1    | 58            |             |             |  |
| 2    | 74            |             | $\sim$      |  |

# Further usage of this Web page

If you save this Web page as an Excel file in your computer, you can use the so-called 'user-defined functions' for the SiC Index in any cell of any Excel file, on condition that the file is open. If you already have your data in an Excel file, this way is very convenient.

| 🏂 http://www.whocollab.od.ma      | h.se/expl/siccalculation.                         | xls - Microsoft Inte            | rnet Explorer  |
|-----------------------------------|---------------------------------------------------|---------------------------------|----------------|
| <u>File Edit View Insert For</u>  | nat <u>T</u> ools <u>D</u> ata <u>G</u> o         | F <u>a</u> vorites <u>H</u> elp |                |
| New ►<br>Person Ctrl+O<br>Save As | Refresh Home Sear                                 | ch Favorites Histor             | 1. Point here. |
| Page Setup<br>Print Ctrl+P        | od.mah.se/expl/siccalculation<br>0<br><b>C</b> D  | E E                             | 2. Click here. |
| <u>I</u> mport and Export         | t consisting of individ<br>lues of DMFT in Column | lual DMFT value                 | s For          |
| P <u>r</u> operties               | btain mean DMFT and SiC                           | of your data.                   |                |
|                                   | or example)<br>DMFT <u>mean DMFT</u>              | SiC                             | I              |
|                                   | 0 2.454545455                                     | 6                               |                |

| Save As                                | ? ×              |
|----------------------------------------|------------------|
| Save in: 📝 Desktop                     | Any file name    |
| My Computer                            | is OK.           |
|                                        | Cancel           |
|                                        | O <u>p</u> tions |
|                                        |                  |
|                                        | ~ ~ ~            |
|                                        | Save as Excel    |
|                                        | WOI KDOOK.       |
| File name: SiC                         |                  |
| Save as type: Microsoft Excel Workbook |                  |

When you run this usage, you have to open this file on your computer. When you open the file, you see the information box. Click **Yes** button.

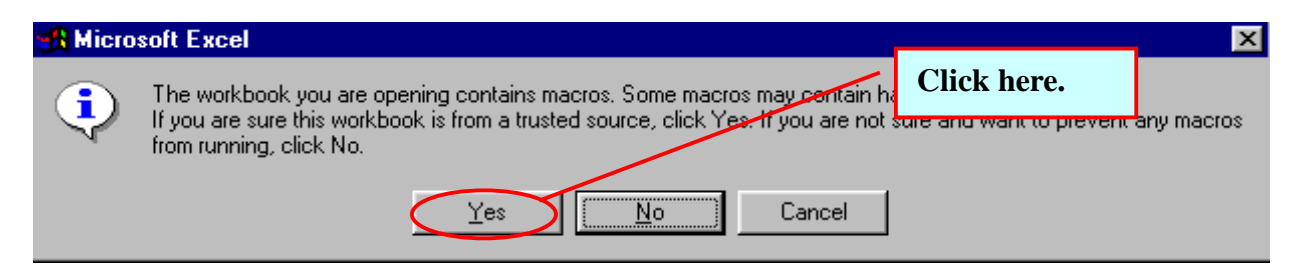

An example: you have already a data set in an Excel file like below. Click one empty cell where you would like to enter the SiC Index (for example D2). Then click the fx sign called **Paste Function**.

|     | 🖹 Eile Edit View Insert Format Tools Data Window Help |                 |                       |          |                  |                      |  |
|-----|-------------------------------------------------------|-----------------|-----------------------|----------|------------------|----------------------|--|
| 0   | 🖻 🖬 🎒                                                 | à. 🚏 🕺 🗈        | 🛍 ダ 🗠 👻               | ्य 👻 🍓 😤 | Σ f <sub>*</sub> | At It 🛍 💈            |  |
| Ari | al                                                    | • 10 • <b>B</b> | <i>I</i> <u>U</u> ≣ ₹ | E = 🖬 🕏  | %,               | +.0 .00   ≠≒ ş       |  |
|     | D2                                                    | r =             |                       |          |                  |                      |  |
|     | A                                                     | В               | С                     | D        | E                | F                    |  |
| 1   | individual no.                                        | DMFT            | mean DMFT             | SiC      |                  | 1. Click one         |  |
| 2   | 1                                                     | 0               | 1.9097387 📿           |          | $\mathbb{D}$     | empty cell.          |  |
| 3   | 2                                                     | 1               |                       |          | T I              | 1 0                  |  |
| 4   | 3                                                     | 0               |                       |          |                  |                      |  |
| 5   | 4                                                     | 2               |                       |          |                  |                      |  |
| 6   | 5                                                     | 0               |                       |          |                  |                      |  |
| 7   | 6                                                     | 0               |                       |          | · ·              | 2. Click <i>fx</i> . |  |
| 8   | 7                                                     | 0               |                       |          |                  |                      |  |
| 9   | 8                                                     | 4               |                       |          |                  |                      |  |
| 10  | 9                                                     | 0               |                       |          |                  |                      |  |
| 11  | 10                                                    | 1               |                       |          |                  |                      |  |
| 12  | 11                                                    | 0               |                       |          |                  |                      |  |
| 13  | 12                                                    | U               |                       |          |                  |                      |  |
| 14  | 13                                                    | U               |                       |          |                  |                      |  |
| 15  | 14                                                    | U               |                       |          |                  |                      |  |
| 16  | 15                                                    | U               |                       |          |                  |                      |  |
| 17  | 16                                                    | U               |                       |          |                  |                      |  |
| 18  | 17                                                    | U 1             |                       |          |                  |                      |  |
| 19  | 18                                                    | 1               |                       |          |                  |                      |  |

The **Paste Function** box will appear. In the **Function category** box, click **User Defined** at the last line. **SiCindividual** and **SiCbreakdown** will appear in the **Function name** box. Click **SiCindividual** for a data set consisting of individual DMFT values. Click **SiCbreakdown** for a set of data with breakdown of DMFT according to number of individuals. Then click **OK** or press **Enter**. You will see the **Formula Palette**.

| Paste Function                                                                                                    | ? ×                                |
|----------------------------------------------------------------------------------------------------|------------------------------------|
| Function category:                                                                                                  | Function name:                     |
| All Financial Date & Time Math & Trig Statistical Lookup & Reference Database Text Logical Information User Defined | SiC.xlstSiCindividual              |
| SiC.xls!SiCindividual(DMFT)                                                                                         |                                    |
| Choose the Help button for help or                                                                                  | n this function and its arguments. |
| 2                                                                                                    | OK Cancel                          |

# • SiCindividual

This is Formula Palette of SiCindividual. The function works for a data set consisting of individual DMFT values. Enter the cells or column references where you put individual DMFT values, in the DMFT box (Column B in the example). Then click OK or press Enter.

| FSiC.xls!SiC | Individual                                                                           |             |  |  |  |  |  |
|--------------|--------------------------------------------------------------------------------------|-------------|--|--|--|--|--|
|              | DMFT B:B                                                                             | 🏊 = B:B     |  |  |  |  |  |
|              |                                                                                      | 4 614005714 |  |  |  |  |  |
| Choose the   | = 4.614285/14<br>Choose the Help button for help on this function and its arguments. |             |  |  |  |  |  |
|              |                                                                                      |             |  |  |  |  |  |
|              | DMFT                                                                                 |             |  |  |  |  |  |
| 2            | Formula result =4.614285714                                                          | OK Cancel   |  |  |  |  |  |

Congratulations! You have succeeded in calculation the SiC Index.

|     | 🕙 File Edit View Insert Format Tools Data Window Help |          |                       |              |                                              |                   |  |
|-----|-------------------------------------------------------|----------|-----------------------|--------------|----------------------------------------------|-------------------|--|
| 0   | 🖻 🖬 🎒                                                 | à. 🚏 👗 🖻 | 🛍 ダ 🗠 🔹               | ମ୍ୟ 🖌 🍓 💞    | $\Sigma f_{\ast} \left  \frac{A}{2} \right $ | 🕹 🛍               |  |
| Ari | al                                                    | ▼ 10 ▼ B | <i>I</i> <u>U</u> ≣ ≣ | ≣ <b>≣</b> ₿ | <b>% , .</b>                                 | 8 <b>.</b> 00 ∰ : |  |
|     | D2 💽                                                  | • = =S   | iC.xls!SiCindivid     | lual(B:B)    |                                              |                   |  |
|     | A                                                     | В        | С                     | D            | E                                            | F                 |  |
| 1   | individual no.                                        | DMFT     | mean DMFT             | SiC          |                                              |                   |  |
| 2   | 1                                                     | 0        | 1.909738717           | 4.614285714  |                                              |                   |  |
| 3   | 3                                                     | 0        |                       |              |                                              |                   |  |
| 4   | 5                                                     | 0        |                       |              |                                              |                   |  |
| 5   | 6                                                     | 0        |                       |              |                                              |                   |  |
| 6   | 7                                                     | 0        |                       |              |                                              |                   |  |
| 7   | 9                                                     | 0        |                       |              |                                              |                   |  |
| 8   | 11                                                    | 0        |                       |              |                                              |                   |  |

Please observe: if you enter for the whole column, like 'B:B', make sure that there are no other figures or values in the column, like year '2001' or so. Any value or number in Column B will be included in the calculation. (Text is possible, like 'DMFT'.)

## • SiCbreakdown

This is **Formula Palette** of **SiCbreakdown**. The function works for a set of data with breakdown of DMFT according to number of individuals. Enter the cells or column references where you put DMFT indices, in the **DMFTindex** box. Enter the cells or column references where you put the numbers of individuals, in the **Number** box. Then click **OK** or press **Enter**.

| _SiC.xls!Si                                                                          | Cbreakdown                  |                                        |  |  |  |  |  |
|--------------------------------------------------------------------------------------|-----------------------------|----------------------------------------|--|--|--|--|--|
| DM                                                                                   | FTindex A2:A20              | $\mathbf{N} = \{0;1;2;3;4;5;6;7;8;9\}$ |  |  |  |  |  |
|                                                                                      | Number B2:B20               | <b>1</b> = {173;58;74;31;38;1!         |  |  |  |  |  |
| L                                                                                    |                             | 4 614295714                            |  |  |  |  |  |
| = 4.614285714<br>Choose the Help button for help on this function and its arguments. |                             |                                        |  |  |  |  |  |
| Number                                                                               |                             |                                        |  |  |  |  |  |
| 2                                                                                    | Formula result =4.614285714 | OK Cancel                              |  |  |  |  |  |

Congratulations! You have succeeded in calculation the SiC Index.

|     | 🕙 Eile Edit View Insert Format Iools Data Window Help |                 |                       |             |                                                                                                    |            |  |
|-----|-------------------------------------------------------|-----------------|-----------------------|-------------|----------------------------------------------------------------------------------------------------|------------|--|
|     | i 🖻 🖪 🎒 🕻                                             | d 🚏 🐰 🖻         | 🛍 🝼 🔹                 | े र 😪 😤     | $\Sigma f_{\mathbf{x}} \stackrel{\mathbf{A}}{\underset{\mathbf{Z}}{\downarrow}} \stackrel{\mathbf{Z}}{\underset{\mathbf{A}}{\downarrow}}$ |            |  |
| Ari | al                                                    | • 10 • <b>B</b> | <i>I</i> <u>U</u> ≣ ≣ | ≣≣⊠ \$      | %, <sup>↑.0</sup> , .00                                                                                                    | } <b>f</b> |  |
|     | D2 = =SiC.xls!SiCbreakdown(A2:A20,B2:B20)             |                 |                       |             |                                                                                                    |            |  |
|     | A                                                     | В               | С                     | D           | E                                                                                                    |            |  |
| 1   | DMFT                                                  | number          | mean DMFT             | SiC         |                                                                                                    |            |  |
| 2   | 0                                                     | 173             | 1.909738717           | 4.614285714 |                                                                                                    |            |  |
| 3   | 1                                                     | 58              |                       |             | ľ                                                                                                    |            |  |
| 4   | 2                                                     | 74              |                       |             |                                                                                                    |            |  |
| 5   | 3                                                     | 31              |                       |             |                                                                                                    |            |  |
| 6   | 4                                                     | 38              |                       |             |                                                                                                    |            |  |
| 7   | 5                                                     | 15              |                       |             |                                                                                                    |            |  |
| 8   | 6                                                     | 10              |                       |             |                                                                                                    |            |  |

*Please observe: DMFT indices should be whole numbers from 0 to a maximum of 32 with this program (because you don't have more than 32 teeth!).* 

C. If you are <u>not</u> an Internet user but have Excel® in your computer...

This chapter will explain how you can use Excel® for calculation of the Mean DMFT and the SiC Index, even if you cannot reach the Web page as described in the preceding chapter.

# For a data set consisting of individual DMFT values

When a data set is described such as "individual no. 1 has 0 DMFT, individual no. 2 has 1 DMFT, individual no. 3 has 0 DMFT", and so on, the Mean DMFT and the SiC Index can be calculated easily by a few basic functions in Excel®. You can also use a formula we have developed for the SiC calculation. (The latter way is more convenient, if you have large data sets.)

## Entering the data

Enter the individual DMFT data in each cell of one column (for example Column B). You can enter other data in other columns such as individual number, name, date of birth, names of examiners and so on.

|     | 🞦 File Edit View Insert Format Tools Data Window Help |              |          |                                                  |            |         |          |                |                                |
|-----|-------------------------------------------------------|--------------|----------|--------------------------------------------------|------------|---------|----------|----------------|--------------------------------|
|     | 🖻 🖬 🖨 🕻                                               | <u>ð</u> , ; | ۶ 🖁      | a C                                              | 🚿 🔊        | C21 - v | 😫 😤      | $\Sigma f_{s}$ | <b>≜</b> ↓ <b>Z</b> ↓ <b>∭</b> |
| Ari | al                                                    | Ŧ            | 10 💌     | B 2                                              | <u>u</u> ≣ | ≣ ≣     | <b>5</b> | %,             | t.0 .00 ∰ f                    |
|     | I1 .                                                  | - I          | =        |                                                  |            |         |          |                |                                |
|     | A                                                     |              | В        |                                                  | С          |         | D        | E              | F                              |
| 1   | individual no.                                        |              | DMFT     | m                                                | ean DMFT   |         | SiC      |                |                                |
| 2   | ~                                                     |              |          | 0                                                |            |         |          |                |                                |
| 3   | 2                                                     |              |          | 1                                                |            |         |          |                |                                |
| 4   | 3                                                     |              |          | 0                                                |            |         |          |                |                                |
| 5   | 4                                                     |              |          | 2                                                |            |         |          |                |                                |
| 6   | 5                                                     |              |          | 0                                                |            |         |          |                |                                |
| 7   | 6                                                     |              |          |                                                  |            |         |          |                |                                |
| 8   | 7                                                     |              | Ente     | er th                                            | e individı | ial nu  | mbers i  | n one co       | lumn, and                      |
|     |                                                       |              | the colo | the corresponding DMFT values in another colomn. |            |         |          |                |                                |

| 415 | 414 | 4 |  |                  |
|-----|-----|---|--|------------------|
| 416 | 415 | 0 |  | In this example. |
| 417 | 416 | 4 |  | there are 421    |
| 418 | 417 | 0 |  | individuals in   |
| 419 | 418 | 2 |  | the group        |
| 420 | 419 | 0 |  | the group.       |
| 421 | 420 | Ū |  |                  |
| 422 | 421 | 0 |  |                  |
| 423 |     |   |  |                  |

Calculating the Mean DMFT

Click one empty cell where you would like to enter the Mean DMFT value (for example C2). Then click the fx sign called **Paste Function**.

| 8   | <u>File E</u> dit <u>V</u> iew | Insert Format ] | ools <u>D</u> ata <u>W</u> ind | low <u>H</u> elp | $\sim$              |              |
|-----|--------------------------------|-----------------|--------------------------------|------------------|---------------------|--------------|
| D   | 🖻 🖪 🎒 🕻                        | d 💱 🕺 🖻         | 🛍 ダ 🗠 🔹                        | ा 🗸 🍓 🥰          | $\Sigma f_*$        |              |
| Ari | al                             | • 10 • B        | <u>I</u> <u>U</u> ≣≣           |                  | ₿% <mark>Pas</mark> | te Function  |
|     | C2                             | =               | _                              |                  |                     |              |
|     | A                              | В               | C                              | D                |                     | 1. Click one |
| 1   | individual no.                 | DMFT            | mean DMFT                      | SiC              |                     | empty cell.  |
| 2   | 1                              | 0               |                                |                  |                     | 1.0          |
| 3   | 2                              | 1               |                                | ľ                |                     |              |
| 4   | 3                              | 0               |                                |                  |                     |              |
| 5   | 4                              | 2               |                                |                  |                     |              |
| 6   | 5                              | 0               |                                |                  |                     | 2. Click fx. |
| 7   | 6                              | 0               |                                |                  |                     |              |
| 8   | 7                              | 0               |                                |                  |                     |              |

A box as shown below will appear. Click **AVERAGE** in **Function name** box and press **Enter**.

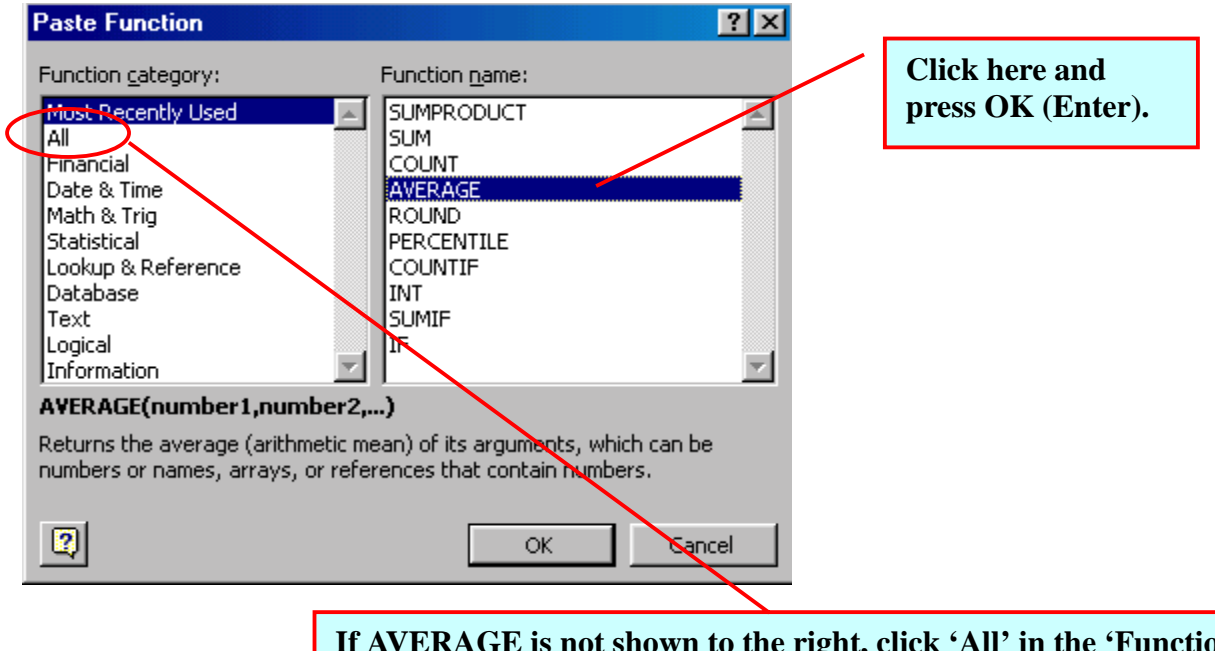

If AVERAGE is not shown to the right, click 'All' in the 'Function category' box. You will then see all the Excel function names in alphabetical order and can select 'AVERAGE'.

Now you see the **AVERAGE** box, and you should specify which values the program should select for its calculation. Just click the individual DMFT column (Column B in this example) and you will get the following result:

| AVERAGE                                                                                                    |                     |
|----------------------------------------------------------------------------------------------------|---------------------|
| Number1 B:B 📃 🔜 🔜                                                                                                    |                     |
| Number2 = number                                                                                                    |                     |
| - 2 4545455                                                                                                    |                     |
| Returns the average (arithmetic mean) of its arguments, which can be numbers or name                                   | <b>'B:B'appears</b> |
| arrays, or references that contain numbers. Number 1 number 1 number 2 - are 1 to 20 numeric arguments for which you u | here after you      |
| the average.                                                                                                    | select Column       |
| Formula result = 2.454545455 OK Canc                                                                                   | В.                  |

Please observe: It is important that there is no other information in the B column, for example year, sum etc. If so, you should select only the cells in which you have entered the DMFT data.

| 1   | <u>File E</u> dit <u>V</u> iew | Insert Format ] | [ools <u>D</u> ata <u>W</u> ind | low <u>H</u> elp                      |                                                     |                   |
|-----|--------------------------------|-----------------|---------------------------------|---------------------------------------|-----------------------------------------------------|-------------------|
| D   | 🖻 🖬 🎒                          | 🕉 🖏 📳           | 🖺 ダ 🗠 -                         | en 🔺 🍓 😤                              | $\Sigma f_{\mathbf{x}} \stackrel{\mathbf{A}}{\geq}$ | A 🕹               |
| Ari | al                             | ▼ 10 ▼ <b>B</b> | <i>I</i> <u>U</u> ≣ ∃           | i i i i i i i i i i i i i i i i i i i | % <b>,</b> .0                                       | 8 <b>.</b> 00 🗊 · |
|     | C2 💽                           | - = =A          | VERAGE(B:B)                     |                                       |                                                     |                   |
|     | A                              | В               | С                               | D                                     | E                                                   | F                 |
| 1   | individual no.                 | DMFT            | mean DMFT                       | SiC                                   |                                                     |                   |
| 2   | 1                              | 0               | 1.909738717                     | <u>v</u>                              |                                                     |                   |
| 3   | 3                              | 0               |                                 | Ĩ                                     |                                                     |                   |
| 4   | 5                              | 0               |                                 |                                       |                                                     |                   |
| 5   | 6                              | 0               |                                 |                                       |                                                     |                   |
| 6   | 7                              | 0               |                                 |                                       |                                                     |                   |
| 7   | 9                              | 0               |                                 |                                       |                                                     |                   |
| 8   | 11                             | 0               |                                 |                                       |                                                     |                   |

Click **OK** or press **Enter**. You have got the Mean DMFT!

# Calculating the SiC Index

Two alternative ways are presented in this section. One using basic functions following the principle of the SiC Index calculation (page 21), and the other using the formula to calculate the Index easily for large data sets (page 26).

# Calculating the SiC Index with basic functions

To calculate the SiC Index, you need to 'Sort' the data. First, click the two columns including the Individual number and the DMFT values (Columns A and B in this example). On the **Data** menu, click **Sort**.

| I Se A   |                                |               |             |                     |                      |         |            |              |                 |
|----------|--------------------------------|---------------|-------------|---------------------|----------------------|---------|------------|--------------|-----------------|
|          | <u>File E</u> dit <u>V</u> iew | Insert Format | Tools       | <u>D</u> ata        | <u>W</u> indow       | Help    |            |              | 1 Click Columns |
| D        | i 🖻 🔒 🎒 [                      | d 🖤 🐰 🗈       | 8           | <u></u> ĝ↓ <u>s</u> | ort                  |         |            | $\Sigma f_*$ | A and R         |
|          |                                |               |             | F                   | ilter                |         | - <b>F</b> |              | A and D.        |
| Ari      | al                             | • 10 • H      |             |                     | orm                  |         |            | %,           | .00 +.0 ≧≓ :    |
|          | A1                             | - =           | ividu:      |                     | <u>o</u> rm          |         |            |              |                 |
|          |                                |               |             | S                   | u <u>b</u> totals    |         |            | <b>_</b>     |                 |
|          | A                              | <u> </u>      | ļ           | V.                  | alidation            |         |            | E            | F               |
| 1        | individual no.                 | DMFT          | <u>j me</u> |                     | -                    |         |            |              |                 |
| 2        | 1                              | 0             | 1.9         | T                   | able                 |         |            | $\mathbf{N}$ |                 |
| 3        | 2                              | 1             |             | т                   | evt to Colu          | IMPS    |            |              |                 |
| 4        | 3                              | n             | 1           |                     |                      |         |            |              | 2 Click here    |
| 5        | 4                              | <br>          |             | C                   | .o <u>n</u> solidate | •••     |            |              | 2. Chek here.   |
| <u> </u> | 4                              | 4             |             | G                   | roup and (           | Dutline | - <b>F</b> |              |                 |
| 6        | 5                              | U             |             |                     |                      |         |            |              |                 |
| 7        | 6                              | 0             |             | ₩ P                 | ivotTable F          | Report  |            |              |                 |
| 8        | 7                              | 0             |             |                     |                      |         |            |              |                 |

In the **Sort by** box, click the arrow button. Select the DMFT column (as you want the individuals to be sorted according to the DMFT values) and ascending. Then click **OK** or press **Enter**.

| Sort by<br>Sort by<br>DMFT O Ascending<br>The individual no.<br>DMFT O Ascending<br>The noy<br>Therroy<br>C Descending<br>My list has<br>C Header row C No header row                                                                                                    | 1                        |                       | 1. Click here.   |         |     |
|----------------------------------------------------------------------------------------------------|--------------------------|-----------------------|------------------|---------|-----|
| Sort by   DMFT • Ascending   DMFT • Ascending   Descending • Descending   Therroy • Ascending   O Descending • Ascending   O Descending • Ascending   My list has • No header row                                                                                                    | Sort                     | ? ×                   |                  |         |     |
| DMFT       • Ascending         DMFT       • Ascending         O Descending       • Descending         Therroy       • Ascending         • Descending       • Descending         • Descending       • Obescending         • Descending       • Obescending         • Obescending       • Obescending         • Obescending       • Obescending         • Obescending       • Obescending         • Obescending       • Obescending         • Obescending       • Obescending         • Obescending       • Obescending         • Obescending       • Obescending                                                                                                    | Sort by                  |                       |                  |         |     |
| Image: Standing Constraints       Image: Standing Constraints       Image: Standing Constraints | DMFT 💽                   |                       |                  |         |     |
| DMFT • Ascending   C Descending     Therroy     • Ascending   • Descending     • Ascending   • Descending     • My list has   • Header row     • No header row     • No header row                                                                                                    | (none)                   |                       |                  |         |     |
| • Ascending       2. Select DMFT here.         Therroy       • Descending         • Obscending       • Obscending         • Obscending       • Obscending         • My list has       • No header row                                                                                                    | The individual no.       |                       |                  |         |     |
| Therroy<br>Therroy<br>Ascending<br>Descending<br>My list has<br>Header row O No header row                                                                                                    |                          | • Ascending           | 2. Select DMFT   | here.   |     |
| Therey Ascending<br>C Descending<br>My list has<br>Header row O No header row                                                                                                    |                          | C Descending          |                  |         |     |
| Ascending     O Descending      My list has      Header row     O No header row                                                                                                    | Then by                  | -                     |                  |         |     |
| O Descending       5. Click liere: Ascending.         My list has                                                                                                    | -                        | Ascending             | 2 Click home ! A | aaandin | a l |
| My list has<br>The ender row C No header row                                                                                                    |                          | C Descending          | 5. Click here: A | scenan  | ıg. |
| Header <u>row</u> No header ro <u>w</u>                                                                                                    | My list has              |                       |                  |         |     |
|                                                                                                    | 🖲 Header <u>r</u> ow 🛛 🔿 | No header ro <u>w</u> |                  |         |     |
| 4 Click here                                                                                                    |                          |                       | 4 Click here     |         |     |
| Options OK Cancel 4. Circk Infec.                                                                                                    | Options                  | OK Cancel             | The check here.  |         |     |

Before you calculate the number of the one third of the population, you can write "the number of 1/3" as for memo.

Click one empty cell (for example E2). Then click the equal sign (=) called **Edit** Formula.

| 8   | <u>Eile E</u> dit <u>V</u> iew | Insert F <u>o</u> rmat I | ools <u>D</u> ata <u>W</u> ind | ow <u>H</u> elp | _               |                  |
|-----|--------------------------------|--------------------------|--------------------------------|-----------------|-----------------|------------------|
| D   | 🖻 🖬 🎒                          | d 🚏 🐰 🖻                  | 🛍 ダ 🗠 🔹                        | े 🗸 🍓 😤         | $\Sigma f_{ss}$ | 1. You click one |
| Ari | al                             | • 10 • <b>B</b>          | I <u>U</u> ≣≣                  | ≣ ≣ ඕ \$        | %               | empty cell.      |
|     | E2                             |                          |                                |                 | / '             |                  |
|     | A                              | BEdit                    | ormula                         | D               | E               | F                |
| 1   | individual no.                 | DMFT                     | mean DMFT                      | SiC             | thenum          | ber of 1/3       |
| 2   | 1                              | 0                        | 1.909738717                    |                 | <b>_</b>        | <u>]</u>         |
| 3   | 3                              | 0                        |                                |                 |                 |                  |
| 4   | 5                              | 0                        |                                |                 |                 |                  |
| 5   | 6                              | 0                        |                                |                 |                 | 2. Click here.   |
| 6   | 7                              | 0                        |                                |                 |                 |                  |
| 7   | 9                              | 0                        |                                |                 |                 |                  |
| 8   | 11                             | 0                        |                                |                 |                 |                  |

In the **Formula Bar**, divide the total number of individuals (421) by 3. Thus, in this example you write "= 421/3" in E2 and then press **Enter**. The result is 140.333... If the total number cannot be divided by 3, you have to round it up. In other words, if fraction is '.5 'and over, use the higher value. Enter the result in one cell (for example E3). This is the number of individuals in the subgroup.

|                  | <u>File E</u> dit <u>V</u> iew                 | <u>I</u> nsert F <u>o</u> rmat <u>I</u>                      | ools <u>D</u> ata <u>W</u> ind                 | ow <u>H</u> elp               |                  |                   |
|------------------|------------------------------------------------|--------------------------------------------------------------|------------------------------------------------|-------------------------------|------------------|-------------------|
|                  | ) 🛩 🖪 🖨 🕻                                      | d 🚏 🐰 🖻                                                      | 🛍 ダ 🔛 🗸                                        | ମ୍ୟ 👻 🍓 😤                     | $\Sigma f_{\pi}$ | <u></u> ≜↓ Z↓ 🛍 🧐 |
| Ari              | al                                             | ▼ 10 ▼ <b>B</b>                                              | <i>I</i> <u>U</u> ≣ ∄                          | s = 🖻 \$                      | %,               | t.0 .00 t≢ t      |
|                  | E2                                             | = =42                                                        | 21/3                                           |                               |                  |                   |
|                  | A                                              | В                                                            | С                                              | D                             | E                | F                 |
| 1                | individual no.                                 | DMFT                                                         | mean DMFT                                      | SiC                           | the nun          | nber of 1/3       |
| 2                | 1                                              | 0                                                            | 1.909738717                                    |                               | 140.33           | 33]               |
| 3                | 3                                              | 0                                                            |                                                |                               |                  | 40                |
| 4                | 5                                              | 0                                                            |                                                |                               |                  |                   |
| 5<br>6<br>7<br>8 | Round 14<br>Put '140'<br>had been<br>should ha | 0.333 to be<br>in E3 as for r<br>140.666, th<br>ve been 141. | a whole num<br>nemo. If the 1<br>he rounded nu | ıber, 140.<br>number<br>ımber |                  |                   |

To calculate the Mean DMFT for the SiC subgroup, click one empty cell (for example D2). Then click the fx sign called **Paste Function**. Go on to click **AVERAGE** in **Function name** box.

|     | <u>File E</u> dit <u>V</u> iew | <u>I</u> nsert F <u>o</u> rmat <u>I</u> | ools <u>D</u> ata <u>W</u> ind | low <u>H</u> elp |                |                    |
|-----|--------------------------------|-----------------------------------------|--------------------------------|------------------|----------------|--------------------|
|     | 🖻 🖬 🎒                          | à. 🚏 👗 🗈                                | 🖻 ダ 🗠 •                        | ा न 😪 😤          | $\Sigma f_*$   | 🕽 🕂 🛣 🛍 🖇          |
| Ari | al                             | • 10 • <b>B</b>                         | <i>I</i> <u>U</u> ≣ =          | s = 🔤 \$         | % ,E           | Paste Function 🗧 🚦 |
|     | D2 💽                           | r =                                     |                                |                  |                |                    |
|     | A                              | В                                       | С                              | D                | F              | 1. Click one       |
| 1   | individual no.                 | DMFT                                    | mean DMFT                      | SiC              | the nun        | empty cell         |
| 2   | 1                              | 0                                       | 1.909738717                    |                  | <b>140.</b> 83 | empty cen.         |
| 3   | 3                              | 0                                       |                                |                  | ľ 1            | 40                 |
| 4   | 5                              | 0                                       |                                |                  | 1              | 2. Click the fx    |
| 5   | 6                              | 0                                       |                                |                  |                | sign and           |
| 6   | 7                              | 0                                       |                                |                  |                | 'Paste             |
| 7   | 9                              | 0                                       |                                |                  |                | function' will     |
| 8   | 11                             | 0                                       |                                |                  |                |                    |
|     |                                |                                         |                                |                  |                | appear.            |

You can see **AVERAGE** at the first line in **Function name box**, since you used it just before.

| Paste Function                                                                                                    |                                   |
|----------------------------------------------------------------------------------------------------|-----------------------------------|
| Function gategory:       Function name:         Most Recently Used       AWERAGE         All       All         Financial       SUMPRODUCT         Date & Time       COUNT         Math & Trig       ROUND         Statistical       COUNT         Lookup & Reference       PERCENTILE         Database       INT         Text       SUMIF         Logical       IF         Information       If         AVERAGE(number 1, number 2,)       Returns the average (arithmetic mean) of its arguments, which can be numbers or names, arrays, or references that contain numbers.         Image: Content of the image is a streament of the image is a stream | Click here to<br>select 'Average' |

Now you need to enter the specific values on which the SiC Index should be calculated. Click the last cell among the DMFT values (in this example B422). Drag to include the number of the subgroup - you already know that it is 140 individuals. The cell references you are selecting are indicated in the **AVERAGE** box, too. Then press **Enter**.

|      | ] <u>E</u> ile <u>E</u> dit ⊻iew | <u>I</u> nsert F <u>o</u> rmat <u>T</u> | ools <u>D</u> ata <u>W</u> ind | low <u>H</u> elp |                         |                                |
|------|----------------------------------|-----------------------------------------|--------------------------------|------------------|-------------------------|--------------------------------|
|      | ) 📽 🖪   🚑 [                      | à. 💖 👗 🖻                                | B 🖋 🗠 -                        | or + 🚷 💝         | Σ <b>f</b> <sub>*</sub> |                                |
|      |                                  |                                         | 1 <u>n</u>  = -                | = = E   +        | 76 J                    |                                |
|      | AVERAGE                          | <u>  X V</u> = = A                      | VERAGE(B283                    | :B422)           |                         | 1.Click the last               |
| B283 | :B422                            |                                         |                                |                  |                         | cell.                          |
| 280  | 254                              | 2                                       |                                |                  |                         |                                |
| 281  | 272                              | 2                                       |                                |                  |                         |                                |
| 282  | 274                              | 2                                       | 140K X IC                      |                  |                         | 2 Drog until                   |
| 283  | 275                              | 2)                                      |                                |                  |                         | 2.D1 ag unun<br>(140D' appears |
| 284  | 294                              | 2)                                      | 1                              |                  |                         | (140K appears                  |
| 285  | 295                              | 21                                      |                                |                  |                         | (140 means the                 |
| 286  | 297 ;                            | 20                                      |                                |                  |                         | number of the                  |
| 287  | 300)                             | 20                                      |                                | ×                | I                       | subgroup in this               |
| 412  | 40                               | 3                                       |                                |                  |                         | population).                   |
| 413  | 221                              | 9                                       | <b>A</b>                       |                  |                         |                                |
| 414  | 120                              | 10                                      |                                |                  |                         |                                |
| 415  | 148                              | 10                                      |                                |                  |                         |                                |
| 416  | 311                              | 10                                      |                                |                  |                         |                                |
| 417  | 121                              | 11                                      |                                |                  |                         |                                |
| 418  | 22                               | 14                                      |                                |                  |                         |                                |
| 419  | 357                              | 14                                      |                                |                  |                         |                                |
| 420  | 160                              | 16                                      |                                |                  |                         |                                |
| 421  | 185                              | 16                                      |                                |                  |                         |                                |
| 422  | 3367                             | 18                                      | 2                              |                  |                         |                                |
| 1423 |                                  |                                         |                                |                  |                         |                                |

Congratulations! You have succeeded in calculation the SiC Index.

|     | 🔁 Eile Edit View Insert Format Iools Data Window Help |              |          |          |          |      |                |            |            |     |  |  |
|-----|-------------------------------------------------------|--------------|----------|----------|----------|------|----------------|------------|------------|-----|--|--|
| 0   | 🖻 🖬 🎒                                                 | d. 🚏 🐰 🗈     | <b>C</b> | ダ 🗠 👻    | cu 🗸 🍓   | 😤    | $\Sigma f_{s}$ | ₽          | Z↓         | 1   |  |  |
| Ari | al                                                    | ▼ 10 ▼ B     | I        | Ū ≣ ∄    |          | \$   | %,             | +.0<br>.00 | 00.<br>◆ 0 | t i |  |  |
|     | D2 💽                                                  | <b>=</b> =A' | VER/     | AGE(B283 | :B422)   |      |                |            |            |     |  |  |
|     | A                                                     | В            |          | С        | D        |      | E              |            | F          | -   |  |  |
| 1   | individual no.                                        | DMFT         | me       | an DMFT  | SiC      |      | the nu         | mbei       | r of 1/    | 3   |  |  |
| 2   | 1                                                     | 0            | 1.9      | 09738717 | 4.614285 | 5714 | 140.3          | 333        |            |     |  |  |
| 3   | 3                                                     | 0            |          |          | >        |      | ſ              | 140        |            |     |  |  |
|     | Average for tl                                        | ne one third |          |          |          |      |                |            |            |     |  |  |
|     | with the high                                         | e one third  |          |          |          |      |                |            |            |     |  |  |
|     | with the light                                        | iC Index     |          |          |          |      |                |            |            |     |  |  |
|     | values = the $S$                                      | ic muex.     |          |          |          |      |                |            |            |     |  |  |
| 18- |                                                       | 0            |          |          |          |      |                |            |            |     |  |  |

# Calculating the SiC Index with formula

In the preceding section, you calculated the SiC Index with Excel® basic functions, **AVERAGE**, **equal** (=) **sign**, and **Sort**, following the principles of the SiC Index. Sometimes you may have too large data sets to drag cells readily.

With a formula we have developed combining with Excel® worksheet functions, you can calculate the SiC Index easily, for large data sets.

At first, name a range of the DMFT values "DMFT". On the **Insert** menu, point to **Name**, and then click **Define**.

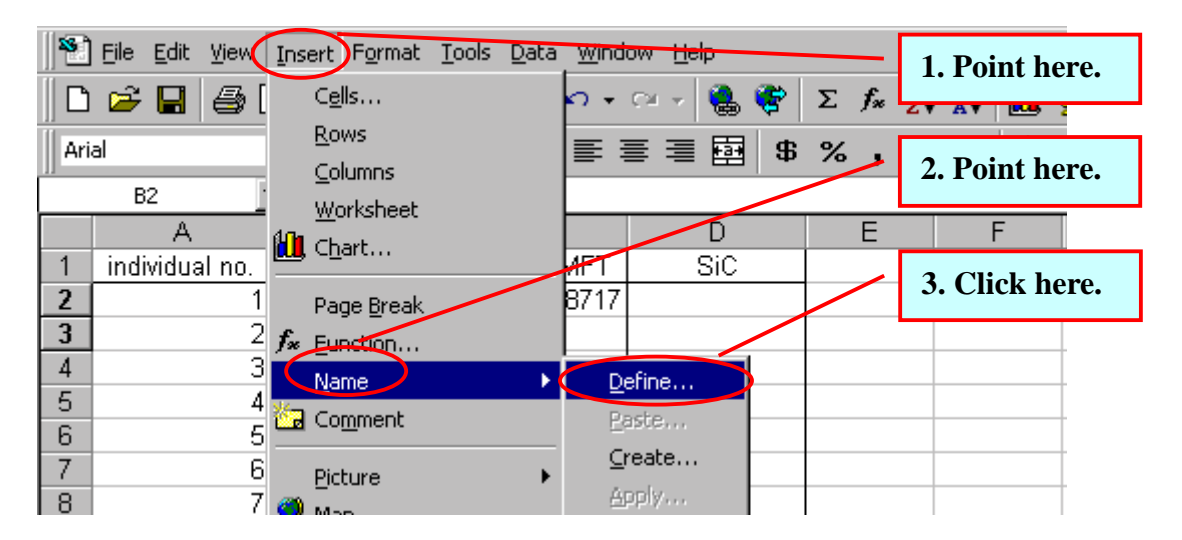

In the **Names in workbook** box, enter the name, "DMFT". In the **Refers to** box, enter the **absolute references** of the range of the DMFT values including the sheet number.

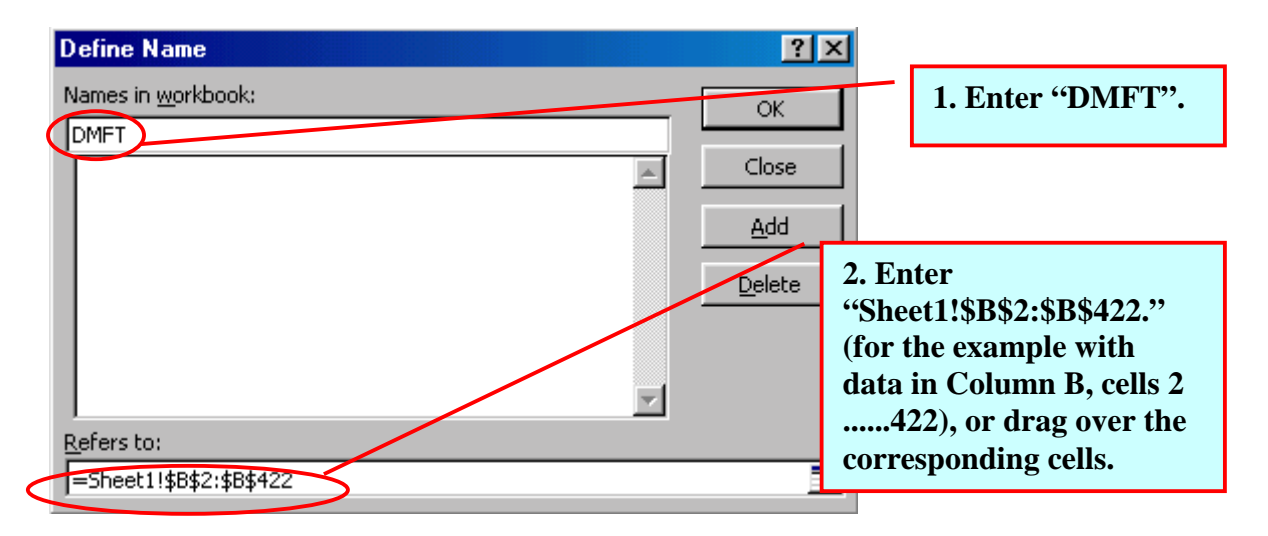

Click one empty cell (for example D4). Then, enter the formula indicated below in **Formula Bar** (the box next to the '=' sign).

|     | <u>File E</u> dit <u>V</u> iew | <u>I</u> nsert F <u>o</u> rmat <u>T</u> | ools <u>D</u> ata <u>W</u> ind | ow <u>H</u> elp |              |               |
|-----|--------------------------------|-----------------------------------------|--------------------------------|-----------------|--------------|---------------|
| ∥ 🗅 | 🖻 🔒 🎒                          | à. 💱 🕺 🖻                                | 🛍 ダ 🗠 •                        | er 🖌 🍓 🍪        | Σ <i>f</i> * | 1. Click one  |
| Ari | al                             | ▼ 10 ▼ B                                | <i>I</i> <u>U</u> ≣ ≣          | ≣ <b>≣ ₿</b>    | %,           | empty cell.   |
|     | D2 💽                           | r =                                     |                                |                 |              |               |
|     | A                              | B Form                                  | ula Bar C                      |                 | E            | F             |
| 1   | individual no.                 | DMFT                                    | mean DMFT                      | SiC             |              | 2 Enter the   |
| 2   | 1                              | 0                                       | 1.909738717                    |                 |              | formula have  |
| 3   | 2                              | 1                                       |                                |                 |              | tormula nere. |
| 4   | 3                              | 0                                       |                                |                 |              |               |
| 5   | 4                              | 2                                       |                                |                 |              |               |
| 6   | 5                              | 0                                       |                                |                 |              |               |
| 7   | 6                              | 0                                       |                                |                 |              |               |
| 8   | 7                              | 0                                       |                                |                 |              |               |

<Microsoft®Excel 2000 >

=(SUM(IF(DMFT>LARGE(DMFT,ROUND(COUNT(DMFT)/3,0)),DMFT,0))+LARGE(D MFT,ROUND(COUNT(DMFT)/3,0)) \*(ROUND(COUNT(DMFT)/3,0)-COUNT(IF(DMFT>LARGE(DMFT,ROUND(COUNT(DMFT)/3,0)),COUNT(DMFT)))))/R OUND(COUNT(DMFT)/3,0)

<Microsoft®Excel 98 Macintosh Edition>

=(SUM(IF(DMFT>LARGE(DMFT;ROUND(COUNT(DMFT)/3;0));DMFT;0))+LAR GE(DMFT;ROUND(COUNT(DMFT)/3;0)) \*(ROUND(COUNT(DMFT)/3;0)-COUNT(IF(DMFT>LARGE(DMFT;ROUND(COUNT(DMFT)/3;0));COUNT(DMFT) ))))/ROUND(COUNT(DMFT)/3;0)

Then press "Control"+"Shift"+"Enter" (Note! Not only "Enter").

Congratulations! You have succeeded in calculation the SiC Index.

|     | <u>File E</u> dit <u>V</u> iew | Insert Format | Tools [    | <u>D</u> ata <u>W</u> ind | low <u>H</u> e | lp    |                 |      |                     |                    |     |          |        |         |            |
|-----|--------------------------------|---------------|------------|---------------------------|----------------|-------|-----------------|------|---------------------|--------------------|-----|----------|--------|---------|------------|
|     | 🖻 🔒 🖨                          | à. 🚏 🕺 🖻      | <b>6</b> 3 | 💐 🗠 🕶                     | C21 - v        | ۹. (  | <b>\$</b>       | Σ    | f∗ <mark>≜</mark> , | , <mark>Z</mark> ↓ |     | <b>@</b> | ₽.     | 100%    | - 5        |
| Ari | al                             | • 10 • F      | I          | <u>n</u> ≡ :              | ≣≣             | •••   | \$              | %    | <b>,</b>            | 00.<br>0. + 0      | ŧ   | •        |        | - 🕭     | - <u>A</u> |
|     | D2 💽                           | <b></b> = {=( | SUM(IF     | F(DMFT>                   | LARGE          | E(DMF | T,R             | 100  | VD(CO               | UNT(               | DMF | T)/3,    | D)),DI | MFT,O   | I))+LAI    |
|     | A                              | В /З          | 0)-COI     | UNT(IF(DI                 | MFT>L          | ARGE  | E(DN            | 1FT, | ROUN                | ID(CC              | UNT | (DMI     | FT)/3  | ,0)),C( | OUNT(      |
| 1   | individual no.                 | DMFT          | mea        | an DMFT                   |                | SiC   | $ \rightarrow $ |      | Formula             | Bar                |     |          |        |         |            |
| 2   | 1                              | 0             | 1.90       | 0973871                   | 4.61           | 42857 | 714             | )    |                     |                    |     |          |        |         |            |
| 3   | 2                              | 1             |            |                           |                |       | 7               |      |                     |                    |     |          |        |         |            |
| 4   | 3                              | 0             |            |                           |                |       |                 |      |                     |                    |     |          |        |         |            |
| 5   | 4                              | 2             |            |                           |                |       |                 |      |                     |                    |     |          |        |         |            |
| 6   | 5                              | 0             |            |                           |                |       |                 |      |                     |                    |     |          |        |         |            |
| 7   | 6                              | 0             |            |                           |                |       |                 |      |                     |                    |     |          |        |         |            |
| 8   | 7                              | C             |            |                           |                |       |                 |      |                     |                    |     |          |        |         |            |

Please observe: You should not confuse colon (,) and semicolon (;). If you are a user of Microsoft®Excel 2000, you are supposed to use colon (,). If you are a user of Microsoft®Excel 98 Macintosh Edition, you are supposed to use colon semicolon (;).

These rules possibly vary with different language versions of Excel.

## For a set of data with breakdown of DMFT according to number of individuals

When a data are already grouped, such as "173 persons have 0 DMFT, 58 persons have 1 DMFT, 74 persons have 2 DMFT" and so on, the Mean DMFT can be calculated easily by a few basic functions in Excel®. As for the SiC Index, you can use a formula we have developed.

## Entering the data

Enter DMFT indices in ascending order in each cell of one column (for example Column A) and the corresponding number of persons in another column (for example Column B).

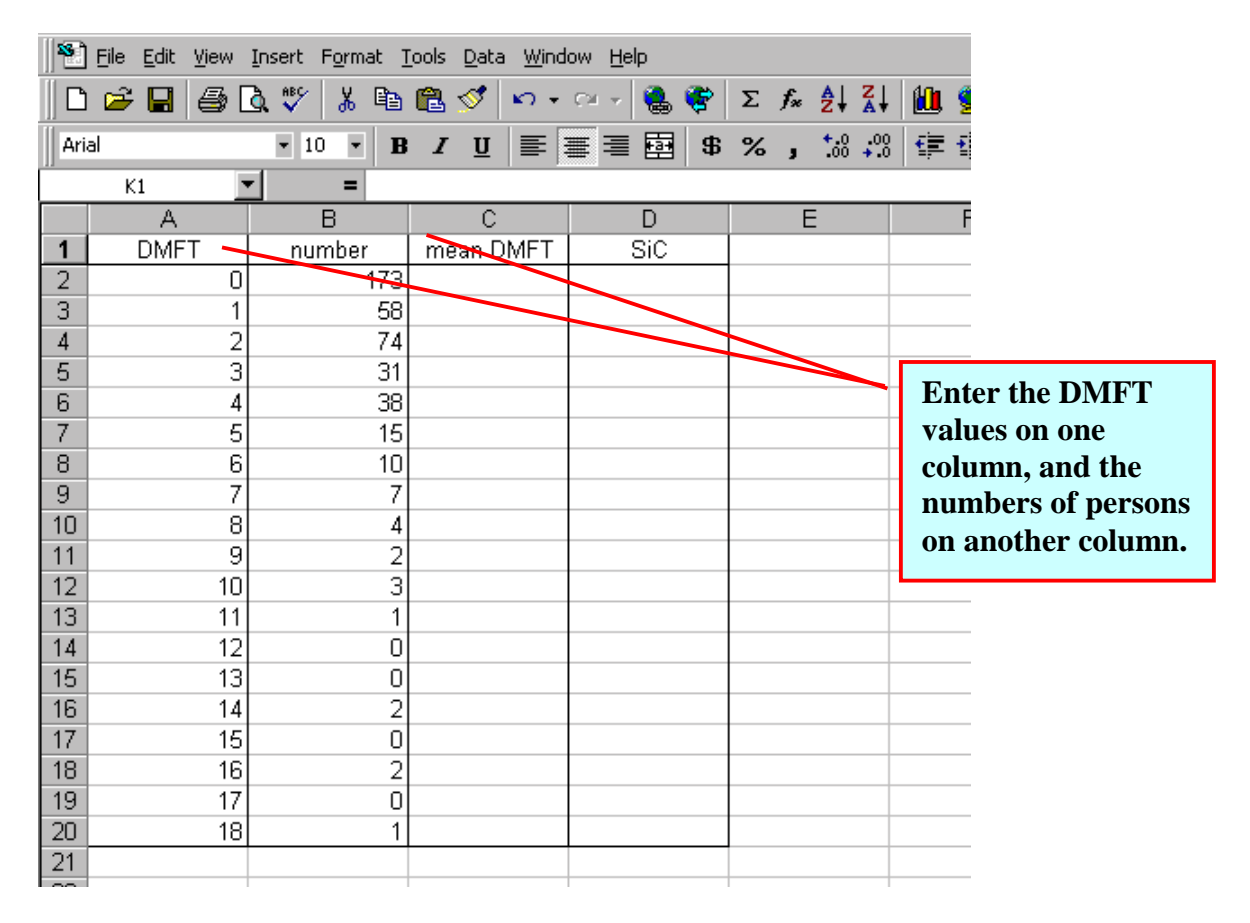

Please observe: If you have the percentage distribution instead of person numbers, you can get them by multiplying each percentage by the total number and dividing the result by 100. If you do not know the total number, you can get the estimated SiC Index by putting the percentage data in the column for numbers and following this method.

# Calculating the Mean DMFT

Click one empty cell (for example C2). Then click the fx sign called **Paste Function**.

|     | <u>Eile E</u> dit <u>V</u> iew | Insert F <u>o</u> rmat ] | ools <u>D</u> ata <u>W</u> ind | ow <u>H</u> elp |                  |                |
|-----|--------------------------------|--------------------------|--------------------------------|-----------------|------------------|----------------|
| D   | 🖻 🖬 🎒                          | à 🚏 👗 🖻                  | 🛍 ダ 🗠 •                        | े न 😤 😤         | $\Sigma f_{\pi}$ | )ê↓ Z↓ 🛍 🧐     |
| Ari | al                             | ▼ 10 ▼ B                 | <i>I</i> <u>U</u> ≣ ₹          | ≣ ⊒ ඕ \$        | <b>%</b> -       | +,0 ,00 ∓≣ i   |
|     | C2 💽                           | r =                      |                                |                 | <u> </u>         |                |
|     | A                              | В                        | С                              | D               | E                | 1. Click one   |
| 1   | DMFT                           | number                   | mean DMFT                      | SiC             |                  | emnty cell     |
| 2   | 0                              | 173                      |                                |                 |                  | empty cen.     |
| 3   | 1                              | 58                       |                                | ľ               |                  |                |
| 4   | 2                              | 74                       |                                |                 |                  |                |
| 5   | 3                              | 31                       |                                |                 | •                | 2. Click here. |
| 6   | 4                              | 38                       |                                |                 |                  |                |
| 7   | 5                              | 15                       |                                |                 |                  |                |
| 8   | 6                              | 10                       |                                |                 |                  |                |

Click **SUMPRODUCT** in the **Function name** box. Then click **OK** or press **ENTER**.

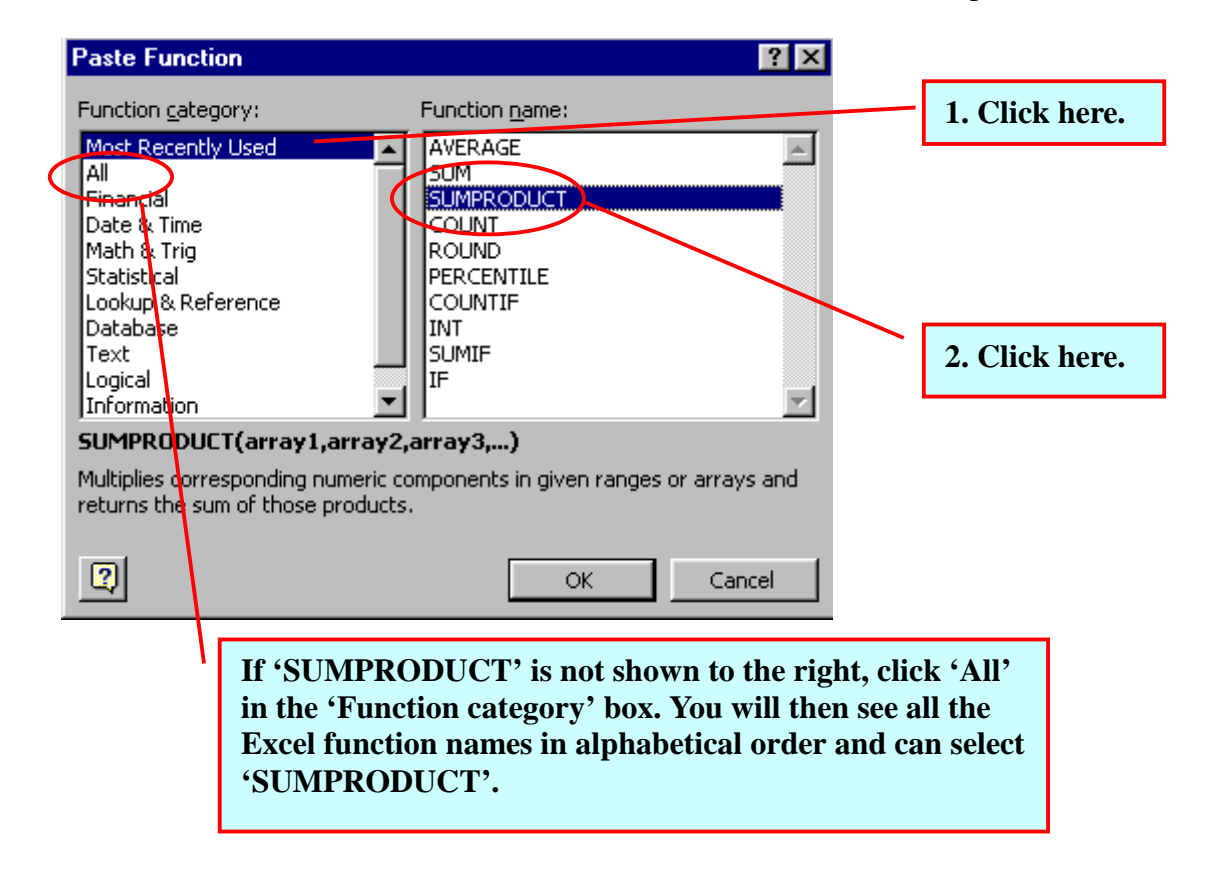

You see the **SUMPRODUCT** box now. To enter the values, select all the cells in which the DMFT values are put, and the corresponding cells with numbers of persons (in the example, from A2 to A20 for **Array1**, from B2 to B20 for **Array2**).

| 📲 🖺 Eile Edit View                                           | Insert Format ]                     | <u>r</u> ools <u>D</u> ata <u>W</u> ind   | ow <u>H</u> elp                                    |                                                                                         |                          |
|--------------------------------------------------------------|-------------------------------------|-------------------------------------------|----------------------------------------------------|-----------------------------------------------------------------------------------------|--------------------------|
| 0 📽 🗉 🥌                                                      | 🗟 🖤 👗 🖻                             | 🖻 🚿 10 -                                  | er 👻 🍓 😤                                           | $\Sigma \int_{\mathcal{S}} \frac{\mathbb{A}}{\mathbb{Z}} \frac{\mathbb{Z}}{\mathbb{A}}$ | J 🛄 🖞                    |
| Arial                                                        | • 10 • B                            |                                           | s = 🔤 🕏                                            | % , *.0 +                                                                               | 38 律 1                   |
| SUMPRODUCT                                                   | ✓ × ✓ = =S                          | UMPRODUCT(                                | A2:A20,B2:B20                                      | )                                                                                       |                          |
| A                                                            | В                                   | C                                         | D                                                  | E                                                                                       |                          |
| 1 DMFT                                                       | number                              | mean DMFT                                 | SiC                                                |                                                                                         |                          |
| 2                                                            | 173                                 | (20,B2:B20)                               | Į                                                  |                                                                                         |                          |
| 3 1                                                          | {                                   | ł                                         | [                                                  |                                                                                         |                          |
|                                                              |                                     |                                           |                                                    |                                                                                         |                          |
| Array1 A                                                     | 2:A20                               |                                           | <u>™</u> = {0;1;2;3;                               | 4;5;6;7;8;9                                                                             |                          |
| Array2 B2                                                    | 2:B20                               |                                           | <b></b> = {173;56;7                                | (4)31)38): Sele                                                                         | ect the cells            |
| Array3                                                       |                                     |                                           | 💽 = array                                          | froi                                                                                    | n A2 to A20              |
|                                                              |                                     |                                           |                                                    | for                                                                                     | 'Array1',                |
| Multiplies correspondin<br>of those products.<br>Array2: arr | g numeric compone<br>av1.arrav2 are | nts in given ranges<br>2 to 30 arrays for | = 804<br>; or arrays and retu<br>which you want to | urns the si froi<br>for<br>multiply a                                                   | n B2 to B20<br>'Array2'. |
| the                                                          | n add components                    | . All arrays must ha                      | ave the same dimer                                 | nsions.                                                                                 |                          |
| 🕄 Formula r                                                  | esult =804                          |                                           | OK                                                 | Cancel                                                                                  |                          |

Then divide them by the total number of persons and press **Enter**. Now you have got the Mean DMFT!

|     | <u>File E</u> dit <u>V</u> iew | Insert F <u>o</u> rmat ] | ools <u>D</u> ata <u>W</u> ind | ow <u>H</u> elp |                                                                                                    |       |
|-----|--------------------------------|--------------------------|--------------------------------|-----------------|----------------------------------------------------------------------------------------------------|-------|
| 0   | 🖻 🖬 🎒                          | à 🚏 👗 🖻                  | 🛍 🝼 🔹                          | ्य 👻 🍓 😤        | $\Sigma f_{\mathbf{x}} \stackrel{\mathbf{A}}{\underset{\mathbf{Z}}{\downarrow}} \stackrel{\mathbf{Z}}{\underset{\mathbf{A}}{\downarrow}}$ | - 🛍 🖞 |
| Ari | al                             | • 10 • <b>B</b>          | <i>I</i> <u>U</u> ≣ ∄          | s = 🖬 🕏         | %, *.0 .00                                                                                                    | ) 📬 1 |
|     | C2                             | <b>=</b> =S              | UMPRODUCT(#                    | A2:A20,B2:B20)  | )/421                                                                                                    |       |
|     | A                              | В                        | С                              | D               | E                                                                                                    |       |
| 1   | DMFT                           | number                   | mean DMFT                      | SiC             |                                                                                                    |       |
| 2   | 0                              | 173                      | 1.909738717                    |                 |                                                                                                    |       |
| 3   | 1                              | 58                       |                                |                 |                                                                                                    |       |
| 4   | 2                              | 74                       |                                |                 |                                                                                                    |       |
| 5   | 3                              | 31                       |                                |                 |                                                                                                    |       |
| 6   | 4                              | 38                       |                                |                 |                                                                                                    |       |
| 7   | 5                              | 15                       |                                |                 |                                                                                                    |       |
| 8   | 6                              | 10                       |                                |                 |                                                                                                    |       |

Note: Alternatively, you can use the **SUM** function to get the total number of persons. In this example, the expression would have been "=SUMPRODUCT(A2:A20,B2:B20)/SUM(B2:B20)".

## Calculate the SiC Index

With a formula we have developed combining with Excel® worksheet functions, you can calculate the SiC Index easily.

First, examine the cumulative numbers. Click the first cell of the column (E2 in the example) for the cumulative number and click the  $\Sigma$  sign called **Autosum**.

|      | Eile Edit View Insert Format Tools Data Window Help |          |             |             |              |             |  |  |  |  |  |
|------|-----------------------------------------------------|----------|-------------|-------------|--------------|-------------|--|--|--|--|--|
|      |                                                     |          |             |             |              |             |  |  |  |  |  |
| Aria | al                                                  | • 10 • B |             | ≣ = ⊡   \$` | AutoSum      | 3│\$₽\$₽│⊡▼ |  |  |  |  |  |
|      | A                                                   | B        | С           | D           | E            | F           |  |  |  |  |  |
| 1    | DMFT                                                | number   | mean DMFT   | SiC         | cumulative*# | DMFT*#      |  |  |  |  |  |
| 2    | 0                                                   | 173      | 1.909738717 |             |              |             |  |  |  |  |  |
| 3    | 1                                                   | 58       |             |             |              | Ï           |  |  |  |  |  |
| 4    | 2                                                   | 74       |             |             |              |             |  |  |  |  |  |
| 5    | 3                                                   | 31       |             |             |              | ick hore    |  |  |  |  |  |
| 6    | 4                                                   | 38       |             |             | 2. C         | lick here.  |  |  |  |  |  |
| 7    | 5                                                   | 15       |             |             |              |             |  |  |  |  |  |
| 8    | 6                                                   | 10       |             |             |              |             |  |  |  |  |  |

Then enter the cell reference of the upper cell, colon (,), and the cell reference of the number corresponding to the lowest DMFT. (Generally, it is DMFT 0).

|     | <u>File E</u> dit <u>V</u> iew | Insert F <u>o</u> rmat I | ools <u>D</u> ata <u>W</u> ind | ow <u>H</u> elp |                |                  |           |
|-----|--------------------------------|--------------------------|--------------------------------|-----------------|----------------|------------------|-----------|
| 0   | 🖻 🖬 🎒 [                        | À 🚏 👗 🖻                  | 🛍 ダ 🗠 🔹                        | ा 🗸 🍓 😤         | $\Sigma f_{s}$ |                  | 10 🧶 🔮 🛍  |
| Ari | al                             | ▼ 10 ▼ <b>B</b>          | <i>I</i> <u>U</u> ≣ ₹          | ≣ ≣ 🛱 \$        | %,             | ◆ 0 00<br>00 ◆ 0 | 律 律 📃 •   |
|     | E2                             | - = =S                   | UM(E1,B2)                      |                 |                |                  |           |
|     | A                              | В                        | С                              | D               | E              |                  | F         |
| 1   | DMFT                           | number                   | mean DMFT                      | SiC             | cumula         | ative #          | DMFT*#    |
| 2   | þ                              | 173                      | 1.909738717                    | L               |                | 173              | Į         |
| 3   | 1                              | 58                       |                                |                 |                |                  | ľ         |
| 4   | 2                              | 74                       |                                |                 |                |                  |           |
| 5   | 3                              | 31                       |                                |                 |                | Seleo            | ct E1 and |
| 6   | 4                              | 38                       |                                |                 |                | B2 f             | or SUM.   |
| 7   | 5                              | 15                       |                                |                 |                |                  |           |
| 8   | 6                              | 10                       |                                |                 |                |                  |           |

*Please observe: There should be no number in the upper cell of cumulative numbers (E1 in the example, though you can put letters in the cell.* 

*Please observe: You should put colon (,) between cell references for the specific values of* **SUM** *now.* 

Drag the **outside selection** of the first cell of the column for the cumulative number to fill the column with the cumulative numbers (from E2 to E20, in the example).

|      | File Edit View Insert Format Tools Data Window Help                                                                                                    |         |      |                       |         |              |           |  |  |  |  |  |
|------|----------------------------------------------------------------------------------------------------|---------|------|-----------------------|---------|--------------|-----------|--|--|--|--|--|
| 0    | $\square 1. Click E2. \qquad \qquad \qquad \qquad \qquad \qquad \qquad \qquad \qquad \qquad \qquad \qquad \qquad \qquad \qquad \qquad \qquad \qquad \qquad$ |         |      |                       |         |              |           |  |  |  |  |  |
| Aria | al                                                                                                    | • 10    | • B  | <u>I <u>U</u> ≣ ∄</u> | s = 🔤 🕏 | %, *.0 .00   | } 🛊 🛊 🛄 • |  |  |  |  |  |
|      | E2                                                                                                    |         | = =S | UM(E1,B2)             |         |              |           |  |  |  |  |  |
|      | A                                                                                                    | В       |      | С                     |         | E            | F         |  |  |  |  |  |
| 1    | DMFT                                                                                                    | numb    | er   | mean DMFT             | SiC     | sumulative # | DMFT*#    |  |  |  |  |  |
| 2    | 0                                                                                                    |         | 173  | 1.909738717           |         | 173          |           |  |  |  |  |  |
| 3    | 1                                                                                                    |         | - 58 |                       |         | 231          |           |  |  |  |  |  |
| 4    | 2. Drag th                                                                                                    | e E2    | -74  |                       |         | 305          |           |  |  |  |  |  |
| 5    | outside sel                                                                                                    | lection | - 31 |                       |         | 336          |           |  |  |  |  |  |
| 6    | until E20.                                                                                                    |         | - 38 |                       |         | 374          |           |  |  |  |  |  |
| 7    |                                                                                                    |         | - 15 |                       |         | 389          | V         |  |  |  |  |  |
| 8    | 6                                                                                                    |         | 10   |                       |         | 399          |           |  |  |  |  |  |

To examine the product of the DMFT index and the corresponding number of persons, click the first cell of the column for the product (F2 in the example). Then click the = sign called **Edit Formula**.

|     | <u>Eile E</u> dit <u>V</u> iew | <u>I</u> nsert F <u>o</u> rmat <u>I</u> | ools <u>D</u> ata <u>W</u> ind | low <u>H</u> elp |                     |              |
|-----|--------------------------------|-----------------------------------------|--------------------------------|------------------|---------------------|--------------|
|     | ) 🖻 🖪 🎒 [                      | à. 🚏 👗 🖻                                | 🛍 ダ 🗠 🔹                        | ा 🗸 🍓 🏟          | $\Sigma f_{*}$ 1. C | lick F2. 👌 🛽 |
| Ari | al                             | • 10 • B                                | <i>I</i> <u>U</u> ≣ ∃          | s = 🖬 🕏          | %, ₩,               | 3 17 17 🗹 •  |
|     | F2                             |                                         |                                |                  |                     |              |
|     | A                              | В                                       | ,c                             | D                | E                   | F            |
| 1   | DMFT                           | numbe <mark>. Edit F</mark>             | ormula DMFT                    | SiC              | cumulative*#        | DMFT*#       |
| 2   | 0                              | 173                                     | 1.909738717                    |                  | 173                 |              |
| 3   | 1                              | 58                                      |                                |                  | 231                 | ľ            |
| 4   | 2                              | 74                                      |                                |                  | 305                 |              |
| 5   | 3                              | 31                                      |                                |                  | 336                 |              |
| 6   | 4                              | 38                                      |                                |                  |                     |              |
| 7   | 5                              | 15                                      |                                |                  | <b>2.</b> C         | lick here.   |
| 8   | 6                              | 10                                      |                                |                  | 399                 |              |

Multiply the lowest DMFT index by the corresponding number of persons (Cells A2 and B2 in the example).

|      | <u>File E</u> dit <u>V</u> iew | <u>I</u> nsert F <u>o</u> rmat <u>T</u> | ools <u>D</u> ata <u>W</u> inde | ow <u>H</u> elp |        |                  |
|------|--------------------------------|-----------------------------------------|---------------------------------|-----------------|--------|------------------|
| 0    | 🖻 🖬 🎒                          | à 🖤 👗 🗈                                 | 🛍 🝼 🕨 🔹                         | cu 🗸 🍓 😤        | 5 1*   | 3. Select A2 and |
| Aria | al                             | • 10 • B                                | IU                              | \$              | %,     | B2 for the       |
|      | F2                             |                                         | 2*82                            |                 |        | formula will be  |
|      | A                              | В                                       | C                               | D               | E      | Δ2*R2            |
| 1    | DMFT                           | number                                  | mean DMFT                       | SiC             | cumula | A2 D2,           |
| 2    | 0                              | 173                                     | 1.909738717                     |                 |        |                  |
| 3    | 1                              | 58                                      |                                 |                 |        | 231              |
| 4    | 2                              | 74                                      |                                 |                 |        | 305              |
| 5    | 3                              | 31                                      |                                 |                 |        | 336              |
| 6    | 4                              | 38                                      |                                 |                 |        | 374              |
| 7    | 5                              | 15                                      |                                 |                 |        | 389              |
| 8    | 6                              | 10                                      |                                 |                 |        | 399              |

Drag the **outside selection** of the first cell of the products to fill the column with the products (from F2 to F20 in the example).

| 🏝<br>   🗅<br>   Aria | File Edit View | Insert Format I | iools Data W<br>C V V<br>I U E | 1. Drag the F<br>outside selection<br>until F20. | $\begin{array}{c} 2\\ \text{ion}\\ \mathbf{x} & \mathbf{x} + \mathbf{x} + \mathbf{x} $ | · <b>他 愛 移</b> 10<br>年 年 一 · |
|----------------------|----------------|-----------------|--------------------------------|--------------------------------------------------|----------------------------------------------------------------------------------------------------|------------------------------|
|                      | F2             |                 | 2°B2 L                         | 5                                                |                                                                                                    |                              |
|                      | A              | В               | U                              | U                                                | E                                                                                                    |                              |
| 1                    | DMFT           | number          | mean DMFT                      | SiC                                              | cumulative #                                                                                                    | DMFT * 🕊 🔤                   |
| 2                    | 0              | 173             | 1.909738717                    | 7                                                | 173                                                                                                    |                              |
| 3                    | 1              | 58              |                                |                                                  | 231                                                                                                    | 58                           |
| 4                    | 2              | 74              |                                |                                                  | 305                                                                                                    | 148                          |
| 5                    | 3              | 31              |                                |                                                  | 336                                                                                                    | 93                           |
| 6                    | 4              | 38              |                                |                                                  | 374                                                                                                    | 152                          |
| 7                    | 5              | 15              |                                |                                                  | 389                                                                                                    | 75                           |
| 8                    | 6              | 10              |                                |                                                  | 399                                                                                                    | 60                           |

Name the range of the DMFT indices (in Column A) "DM", the range of the cumulative numbers (in Column E) "CU", and the range of the products of the DMFT and the percentage (in Column F) "PR". Select the range, click the arrow sign to open the white box called **Name box**, and enter "DM", "CU", and "PR" respectively.

| 8   | <u>File E</u> dit <u>V</u> iew | Insert Format I | ools <u>D</u> ata <u>W</u> inde | ow <u>H</u> elp | 1 1 6             |                |
|-----|--------------------------------|-----------------|---------------------------------|-----------------|-------------------|----------------|
|     | 🚔 日 🎒 [                        | à 🖤 👗 🗈         | 🛍 🝼 🗠 👻                         | ा न 🍓 😵         | $\Sigma f_*$ from | A2 to A20.     |
| Ari | al                             | ▼ 10 ▼ <b>B</b> | IU ≣∃                           | ≣ <u>∋</u> \$   | % .               |                |
|     | DM .                           |                 |                                 |                 |                   |                |
|     | Name Box                       | B               |                                 | D               | F                 | F              |
| 1   | DMFT                           | pumber          | mean DMFT                       | SiC             | cumulative #      | DMET * #       |
| 2   | 0                              | 173             | 1.909738717                     |                 | 2. Cl             | ick here. 0    |
| 3   | 1                              | 58              |                                 |                 | 2. 0.             | 8              |
| 4   | 2                              | 74              |                                 |                 | 305               | 148            |
| 5   | 3                              | 31              |                                 |                 | 336               | 93             |
| 6   | 4                              | 38              |                                 |                 | 374               | 152            |
| 7   | 5                              | 15              |                                 |                 | 389               | 75             |
| 8   | 6                              | 10              |                                 |                 | 399               | 60             |
| 9   | 7                              | 7               |                                 |                 | 406               | 49             |
| 10  | 8                              | 4               |                                 |                 | 410               | 201            |
| 11  | 9                              | 2               |                                 |                 | <b>3.</b> En      | iter the name. |
| 12  | 10                             | 3               |                                 |                 | 415               | 30             |
| 13  | 11                             | 1               |                                 |                 | 416               | 11             |
| 14  | 12                             | U               |                                 |                 | 416               |                |
| 15  | 13                             | U               |                                 |                 | 416               | 0              |
| 16  | 14                             | 2               |                                 |                 | 418               | 28             |
| 17  | 15                             | 0               |                                 |                 | 418               |                |
| 18  | 16                             | 2               |                                 |                 | 420               | 32             |
| 19  |                                | U 1             |                                 |                 | 420               | 10             |
| 20  |                                | <u> </u>        |                                 |                 | 421               | 10             |

Click one empty cell (for example D2). Then enter the formula indicated below in **Formula Bar** (the box next to = sign).

|      | <u>File E</u> dit <u>V</u> iew | <u>I</u> nsert F <u>o</u> rmat <u>I</u> | ools <u>D</u> ata <u>W</u> ind | ow <u>H</u> elp |                |         |           |    |
|------|--------------------------------|-----------------------------------------|--------------------------------|-----------------|----------------|---------|-----------|----|
| D    | 🖻 🖬 🎒                          | à. 🚏 🕺 🗈                                | 🛍 🝼 🔹 🕫                        | ୍ୟ 👻 🍓 😤        | $\Sigma f_{s}$ | A↓ Z↓   | 11 🧶 🚜    | 1  |
| Aria | al                             | ▼ 10 ▼ B                                | <i>I</i> <u>U</u> ≣ ≣          | ≣ ≣ ඕ \$        | %,             | 1. Cli  | ck one    | -  |
|      | D2 💽                           | <u> </u>                                |                                | /               |                | empty   | cell.     |    |
|      | A                              | B For                                   | rmula Bar                      |                 | E              |         | F         |    |
| 1    | DMFT                           | number                                  | mean DMFT                      | SiC             | cumula         | ative*# | DMFT*#    |    |
| 2    | 0                              | 173                                     | 1.909738717                    |                 |                | 173     |           | 0  |
| 3    | 1                              | 58                                      |                                |                 |                | 2. Ent  | er the    | 8  |
| 4    | 2                              | 74                                      |                                |                 |                | formu   | ıla here. | 8  |
| 5    | 3                              | 31                                      |                                |                 |                |         |           | 3  |
| 6    | 4                              | 38                                      |                                |                 |                | 374     | 16        | 2  |
| 7    | 5                              | 15                                      |                                |                 |                | 389     | 7         | 75 |
| 8    | 6                              | 10                                      |                                |                 |                | 399     | 6         | 30 |

<Microsoft®Excel 2000 >

=(SUM(IF(CU>ROUND(SUM(NU)/3\*2,0),PR,0))-

(LOOKUP(ROUND(SUM(NU)/3\*2,0),CU,DM)+1)\*(ROUND(SUM(NU)/3\*2,0)-LOOKUP(ROUND(SUM(NU)/3\*2,0),CU)))/(SUM(NU)-ROUND(SUM(NU)/3\*2,0))

<Microsoft®Excel 98 Macintosh Edition>

=(SUM(IF(CU>ROUND(SUM(NU)/3\*2;0);PR;0))-

(LOOKUP(ROUND(SUM(NU)/3\*2;0);CU;DM)+1)\*(ROUND(SUM(NU)/3\*2;0)-LOOKUP(ROUND(SUM(NU)/3\*2;0);CU)))/(SUM(NU)-ROUND(SUM(NU)/3\*2;0))

Press "Control"+"Shift"+"Enter" (Note! Not only "Enter").

Congratulations! You have succeeded in calculation the SiC Index.

|     | <u>File E</u> dit <u>V</u> iew | <u>I</u> nsert F <u>o</u> rmat | <u>T</u> ools <u>D</u> a | ata <u>W</u> ind | low <u>H</u> e | lp     |          |                |                    |        |                        |         |            |
|-----|--------------------------------|--------------------------------|--------------------------|------------------|----------------|--------|----------|----------------|--------------------|--------|------------------------|---------|------------|
| D   | 🖻 🖬 🖨 🕻                        | à. 🚏 👗 🖻                       | h 🛍 💅                    | <b>N</b> +       | C21 - v        | ۹. 📢   | <b>?</b> | $\Sigma f_{s}$ | <b>≜</b> ↓ Z↓      |        | <b>9</b> 🕹             | 100%    | • 🖗        |
| Ari | al                             | ▼ 10 ▼ ]                       | B <i>I</i> <u>I</u>      | ī  ≣ :           | ≣ ≣            |        | \$       | %,             | •.0 .00<br>•.€ 00. | t≣ ·   |                        | + 🕭 ·   | • <u>A</u> |
|     | D2                             | <b> =</b> {=(                  | SUM(IF)                  | CU>RO            | UND(S          | SUM(NI | J)/3     | 3*2,0),F       | 'R,0))-(L          | OOKU   | P(ROUN                 | D(SUN   | M(NU)      |
|     | A                              | B S                            | JM(NU)/                  | 3*2,0),C         | :U)))/(S       | SOM(NI | J)-F     | ROUND          | (SUM(N             | U)/3*2 | ,0))}                  |         |            |
| 1   | DMFT                           | number                         | mean                     | DMFT             |                | SiC    |          | cumul          | ative #            | DMI    | FT * <mark>Form</mark> | ula Bar |            |
| 2   | 0                              | 173                            | 3 1.909                  | 738717           | 4.61           | 42857  | 14       |                | 173                |        | 0                      |         |            |
| 3   | 1                              | 58                             | 3                        |                  | $\sim$         |        | 7        |                | 231                |        | 58                     |         |            |
| 4   | 2                              | 74                             | 1                        |                  |                |        |          |                | 305                |        | 148                    |         |            |
| 5   | 3                              | 31                             |                          |                  |                |        |          |                | 336                |        | 93                     |         |            |
| 6   | 4                              | 38                             | 3                        |                  |                |        |          |                | 374                |        | 152                    |         |            |
| 7   | 5                              | 15                             | 5                        |                  |                |        |          |                | 389                |        | 75                     |         |            |
| 8   | 6                              | 10                             |                          |                  |                |        |          |                | 399                |        | 60                     |         |            |

Please observe: You should not confuse colon (,) and semicolon (;). If you are a user of Microsoft®Excel 2000, you are supposed to use colon (,).

If you are a user of Microsoft®Excel 98 Macintosh Edition, you are supposed to use colon semicolon (;).

You may have some technical questions while you are calculating. Then you can click the **?** sign called **Help** or **Office Assistance**.

| Nicrosoft Excel - SiC                                                                                                    |             |                         |              |               | Click here.                             |                  |       |
|----------------------------------------------------------------------------------------------------|-------------|-------------------------|--------------|---------------|-----------------------------------------|------------------|-------|
| Ble Edit View Insert Format Tools Data Windo       Help         □ □       □       □       □       □       □       □       □       □       □       □       □       □       □       □       □       □       □       □       □       □       □       □       □       □       □       □       □       □       □       □       □       □       □       □       □       □       □       □       □       □       □       □       □       □       □       □       □       □       □       □       □       □       □       □       □       □       □       □       □       □       □       □       □       □       □       □       □       □       □       □       □       □       □       □       □       □       □       □       □       □       □       □       □       □       □       □       □       □       □       □       □       □       □       □       □       □       □       □       □       □       □       □       □       □       □       □       □       □       □       □       □       □                                                                                                          | 🗙 Microsoft | Excel - SiC             |              | (             | $\prec$ $\sim$                          |                  |       |
| Arial       • 10       • B       I       ■ ■ ■ ■ ■ ■ ■ ■ ■ ■ ■ ■ ■ ■ ■ ■ ■ ■ ■                                                                                                    | 🐮 Ele Edit  | t <u>V</u> iew Insert F | Format Tools | Data Window H | eb                                      | $\searrow$       |       |
| Arial       10       B       I       II       II       II       II       III       III       IIII       IIIII       IIIIIII       IIIIIIIIIIIIIIIIIIIIIIIIIIIIIIIIIIII                                                                                                    | 🗅 😅 🖬       | l 🗇 🗋 💞                 | X 🗈 🛍        | 🖉 10 × 00 ×   | 🍓 🖤 Σ 🏂 🛊 👬 🛍 🖉 🤯 100%                  |                  |       |
| Al     =       A     B     C     D     E       1     Image: Construction of the construction of the constructio | Arial       | - 10                    | • B I        | u ≡ ≡ ≡       | 1 🛙 \$ %,% 🖓 律律 🖃 • 🕭                   | - A Office Activ | stant |
| A         B         C         D         E         What would you like to do?         J         K           1         2         3                                                                                                    | A1          | *                       | =            |               |                                         | 01100 4655       | Kain  |
| 1                                                                                                    | A           | B                       | С            | D E           | what would you like to do?              | J                | К     |
| 2                                                                                                    | 1           |                         |              |               | Type year question here, and then click |                  |       |
| 3     • Search       5     • Search       6     • Tips • Options • Close       8     • Tips • Options • Close       9     • Tips • Options • Close       10     • Tips • Options • Close       11     • Tips • Options • Close                                                                                                    | 2           |                         |              |               | Search.                                 |                  |       |
| 4     • Search       5     • Tips • Options • Close       8     • Tips • Options • Close       9     • Tips • Options • Close       10     • Tips • Options • Close       11     • Tips • Options • Close                                                                                                    | 3           |                         |              |               | Ecologia (                              |                  |       |
| 5     Image: Close       6     Image: Close       7     Image: Close       8     Image: Close       9     Image: Close       10     Image: Close       11     Image: Close       12     Image: Close                                                                                                    | 4           |                         |              |               | Search                                  |                  |       |
| b     Image: Close       7     Image: Close       8     Image: Close       9     Image: Close       10     Image: Close       11     Image: Close       12     Image: Close                                                                                                    | 5           |                         |              |               |                                         |                  |       |
|                                                                                                    | 0           |                         |              |               | Tine Ontione Close                      |                  |       |
|                                                                                                    | 0           |                         |              |               | C The Cone                              |                  |       |
|                                                                                                    | 9           |                         |              |               |                                         |                  |       |
|                                                                                                    | 10          |                         |              |               |                                         |                  |       |
| 12                                                                                                    | 11          |                         |              |               | 64                                      |                  |       |
|                                                                                                    | 12          |                         |              |               |                                         |                  |       |
| 13                                                                                                    | 13          |                         |              |               |                                         |                  |       |
| 14                                                                                                    | 14          |                         |              |               |                                         |                  |       |
| 15                                                                                                    | 15          |                         |              |               |                                         |                  |       |
| 16                                                                                                    | 16          |                         |              |               |                                         |                  |       |

- The End -